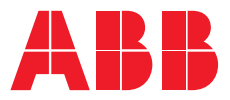

ръководство на потребителя

# **PowerValue 11 RT G2** 6-10 kVA

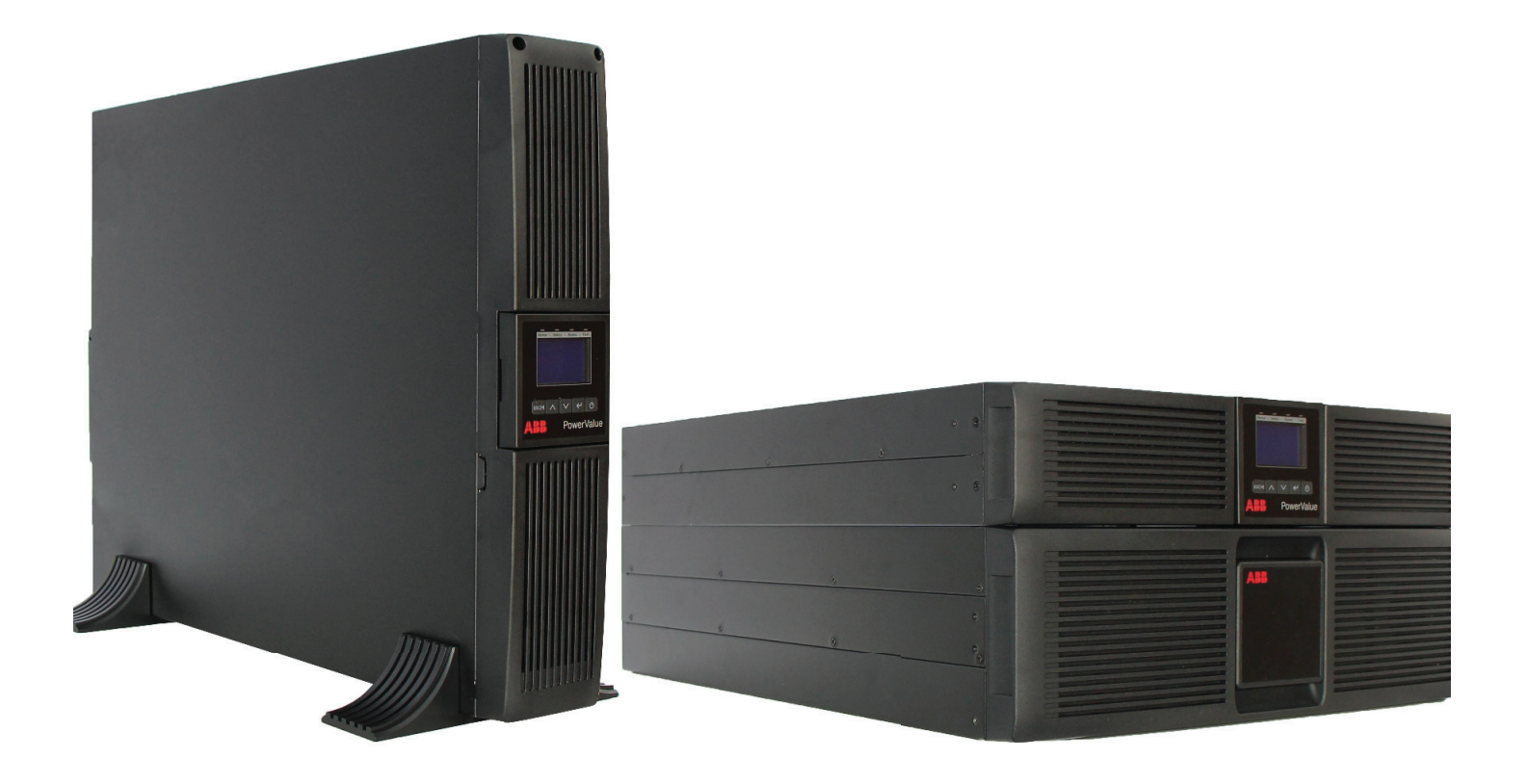

# Информация за документа

### Информация за документа

| Име на файла     | :   | 04-3788_ABB_OPM_PVA11 6-10kVA-RT_G2_EN_REV-B |  |
|------------------|-----|----------------------------------------------|--|
| UPS модел        | :   | PowerValue 11 RT G2 6-10 kVA                 |  |
| Дата на издаване | :   | 06.04.2018                                   |  |
| Издаден от       | :   | АББ България                                 |  |
| Проверен от      | :   | ПМ                                           |  |
| Номер на статия  | :   | 04-3788                                      |  |
| Номер на докумен | IT: | 4NWD003231                                   |  |
| Ревизия          | :   | В                                            |  |

# Символи за безопасност и предупреждения

По-долу е дадено описание на символите използвани в този документ.

| 4 | Този символ заедно с обозначението "DANGER" показват предстояща електрическа<br>опасност. Неспазването на свързаната с това бележка за безопасност може да причини<br>нараняване, смърт или повреда на оборудването.  |
|---|----------------------------------------------------------------------------------------------------|
|   | Този символ заедно с обозначението "WARNING" показват предстояща електрическа<br>опасност. Неспазването на свързаната с това бележка за безопасност може да причини<br>нараняване, смърт или повреда на оборудването. |
| i | Този символ заедно с обозначението "Забележка" указва съвети на оператора или особено<br>полезна или важна информация за употребата на продукта. Този символ и формулировка не<br>показват опасна ситуация.           |
|   | Този символ показва, че четенето на инструкцията/брошурата преди започване на работа<br>или преди експлоатация на оборудването или машината е задължително.                                                           |
|   | Този символ показва материал за рециклиране.                                                                                                    |
| X | Този символ показва материал, който не може да се изхвърли с обикновения отпадък.                                                                                                    |

# Съдържание

| 1 | Инст | нструкции за безопасност |                                                                 |    |  |  |
|---|------|--------------------------|-----------------------------------------------------------------|----|--|--|
|   | 1.1  | Пред                     | пазни мерки за потребителя                                      | 5  |  |  |
|   | 1.2  | Изис                     | квания за средата на монтаж                                     | 5  |  |  |
|   | 1.3  | Декла                    | арация за безопасност в съответствие със СЕ маркировката        | 6  |  |  |
|   | 1.4  | Въпр                     | оси                                                             | 6  |  |  |
|   | 1.5  | Експл                    | поатация                                                        | 7  |  |  |
| 2 | Под  | дръжка                   | a                                                               | 8  |  |  |
|   |      |                          |                                                                 |    |  |  |
| 3 | Мон  | таж                      |                                                                 | 9  |  |  |
|   | 5.1  | доста                    | авка, транспортиране, позициониране и съхранение                | 9  |  |  |
|   |      | 3.1.1                    | получаване на UPS и визуална проверка                           | 9  |  |  |
|   |      | 3.1.2                    | Опаковъчен лист.                                                | 9  |  |  |
|   |      | 3.1.3                    | Съхранение на UPS-а                                             | 9  |  |  |
|   | 3.2  | Изис                     | квания за монтаж                                                | 10 |  |  |
|   |      | 3.2.1                    | Основни изисквания преди монтажа                                | 10 |  |  |
|   |      | 3.2.2                    | Разположение                                                    | 10 |  |  |
|   |      | 3.2.3                    | Монтаж в 19" табло                                              | 10 |  |  |
|   |      | 3.2.4                    | Стоящ монтаж                                                    | 11 |  |  |
|   | 3.3  | Общи                     | 1 характеристики                                                | 13 |  |  |
|   |      | 3.3.1                    | UPS лицев панел                                                 | 13 |  |  |
|   |      | 3.3.2                    | UPS заден панел                                                 | 13 |  |  |
|   | 3.4  | Елект                    | грическа инсталация                                             | 15 |  |  |
|   |      | 3.4.1                    | Проверка на инсталацията                                        | 15 |  |  |
|   |      | 3.4.2                    | Препоръчителни сечения на кабелите и параметри на стопяемите пр | 15 |  |  |
|   |      | 3.4.3                    | Връзки                                                          | 16 |  |  |
|   |      | 3.4.4                    | РDU клемен блок (опция)                                         | 16 |  |  |
|   |      | 3.4.5                    | Монтаж на UPS-и работещи в паралел                              | 17 |  |  |
| 4 | Експ | лоатац                   | ция                                                             | 20 |  |  |
|   | 4.1  | Пане                     | л за управление                                                 | 20 |  |  |
|   |      | 4.1.1                    | Бутони за управление                                            | 20 |  |  |
|   |      | 4.1.2                    | LED индикатори                                                  | 20 |  |  |
|   |      | 4.1.3                    | LCD                                                             | 21 |  |  |
|   | 4.2  | Режи                     | м на работа                                                     | 22 |  |  |
|   | 4.3  | UPS n                    | ıускане и спиране                                               | 23 |  |  |
|   |      | 4.3.1                    | UPS пускане                                                     | 23 |  |  |
|   |      | 4.3.2                    | UPS спиране                                                     | 23 |  |  |
|   | 4.4  | Функ                     | ции на дисплея                                                  | 24 |  |  |
|   | 4.5  | Потр                     | ебителски настройки                                             | 25 |  |  |
|   | 4.6  | Рабо                     | ra c LCD                                                        | 26 |  |  |
|   |      | 4.6.1                    | Основно меню                                                    | 26 |  |  |
|   |      | 4.6.2                    | Меню за състояние на UPS-а                                      | 26 |  |  |
|   |      | 4.6.3                    | Меню с измервания                                               | 27 |  |  |
|   |      | 4.6.4                    | Меню със събития                                                | 27 |  |  |
|   |      | 4.6.5                    | Меню за управление                                              | 28 |  |  |
|   |      | 4.6.6                    | Меню с информация за UPS-а                                      | 28 |  |  |
|   |      | 4.6.7                    | Меню за настройка                                               | 29 |  |  |
|   |      |                          |                                                                 |    |  |  |

| 5  | Ком  | Комуникация                                   |  |  |  |  |  |
|----|------|-----------------------------------------------|--|--|--|--|--|
|    | 5.1  | RS-232 порт                                   |  |  |  |  |  |
|    | 5.2  | USB порт                                      |  |  |  |  |  |
|    | 5.3  | Аварийно изключване                           |  |  |  |  |  |
|    |      | 5.3.1 Dry IN                                  |  |  |  |  |  |
|    |      | 5.3.2 Dry OUT                                 |  |  |  |  |  |
|    | 5.4  | Комуникационна карта (опция)                  |  |  |  |  |  |
|    |      | 5.4.1 Монтаж на няколко мрежови карти (опция) |  |  |  |  |  |
|    |      | 5.4.2 Софтуер за наблюдение                   |  |  |  |  |  |
| 6  | Разр | решаване на проблеми                          |  |  |  |  |  |
|    | 6.1  | Откриване и коригиране на грешки              |  |  |  |  |  |
|    | 6.2  | Достъп до аларми                              |  |  |  |  |  |
|    | 6.3  | Заглушаване на аларма                         |  |  |  |  |  |
| Пр | илож | ение А                                        |  |  |  |  |  |
| Пр | илож | ение В                                        |  |  |  |  |  |

# 1 Инструкции за безопасност

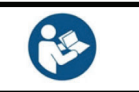

ПРОЧЕТЕТЕ ТЕЗИ ВАЖНИ ИНСТРУКЦИИ ПРЕДИ ДА ПРОЧЕТЕТЕ ИНСТРУКЦИЯТА ЗА ЕКСПЛОАТАЦИЯ

### 1.1 Предпазни мерки за потребителя

Винаги спазвайте предпазните мерки и инструкциите, описани в това ръководство. Всякакви отклонения от инструкциите могат да доведат до токов удар или да причинят случайна загуба на захранване.

АВВ НЕ ПОЕМА НИКАКВА ОТГОВОРНОСТ ЗА ЩЕТИ, ПРИЧИНЕНИ ОТ НЕПРАВИЛНОТО ИЗПОЛЗВАНЕ НА UPS-a.

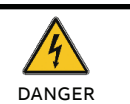

НЕ ИЗВАЖДАЙТЕ НИКАКЪВ БОЛТ ОТ UPS-А ИЛИ БАТЕРИЯТА: ОПАСНОСТ ОТ ЕЛЕКТРИЧЕКИ УДАР

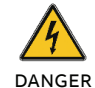

ГОЛЯМ ТОК НА ПОВРЕДА (ТОК НА УТЕЧКА). ПРЕДИ ДА СВЪРЖЕТЕ UPS-А СЕ УБЕДЕТЕ, ЧЕ Е ЗАЗЕМЕН!

ПОСТАВЕТЕ ТАБЕЛКА ЗА ВНИМАНИЕ НА ВСИЧКИ ИЗКЛЮЧВАЩИ УСТРОЙСТВА ПРЕДИ UPS-А ЗА ДА ПРЕДУПРЕДЯТ ОБСЛУЖВАЩИЯ ПЕРСОНАЛ, ЧЕ ТОВА СА ЗАХРАНВАЩИ ВЕРИГИ ЗА UPS

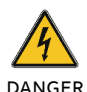

УВЕРЕТЕ СЕ, ЧЕ ПРЕДУПРЕДИТЕЛЕНАТА ТАБЕЛКА СЪДЪРЖА СЛЕДНИЯ ТЕКСТ ИЛИ ПОДОБЕН: "ИЗКЛЮЧЕТЕ UPS-А ПРЕДИ ДА РАБОТИТЕ ПО ТОЗИ ЗАХРАНВАЩ ИЗХОД"

### 1.2 Изисквания за средата на монтаж

За да използвате UPS-а с оптимална ефективност, околната среда на монтаж трябва да отговаря на изискванията дадени в тази инструкция. Прекомерното количество прах или влага в работната среда може да причини повреда или да доведе до неизправност. UPS-а трябва винаги да бъде защитен от метеорологичното влияние и слънчевата светлина. Работната среда трябва да отговаря на изискванията за тегло, въздушен поток, размер и отстояния, посочени в техническите характеристики. При никакви обстоятелства UPS-а не трябва да се монтира в херметически затворено помещение, в присъствието на запалими газове или в среда, надвишаваща екологичните изисквания, посочени по-долу. Препоръчва се температура на околната среда от + 20°C до + 25°C, за да се постигне дълъг живот на UPS-а и батериите. Охлаждащият въздух, който навлиза в UPS-а, не трябва да надвишава + 40°C, а влажността трябва да бъде под 95% (без кондензация).

# 1.3 Декларация за безопасност в съответствие със СЕ маркировката

PowerValue 11 RT G2 6-10 kVA е проектиран, произведен и разпространяван в съответствие с изискванията на стандарт EN ISO 9001 свързан с управление на качеството.

Тези продукти отговарят на следните директиви:

- 2014/35/EU Директива за ниско напрежение
- 2014/30/EU Директива за електромагнитната съвместимост (EMC)
- 2011/65/EU Ограничаване на употребата на определени опасни вещества (RoHS)

Тези продукти също отговарят на следните стандарти:

#### Таблица 1: Стандарти

|                                   | Стандарти                   |
|-----------------------------------|-----------------------------|
| Безопасност                       | IEC/EN 62040-1:2008+A1:2013 |
| EMC                               | IEC/EN 62040-2:2006         |
| Експлоатационни показатели        | IEC/EN 62040-3              |
| ESD                               | IEC 61000-4-2: Level 3      |
| Излъчване                         | IEC 61000-4-3: Level 3      |
| EFT                               | IEC 61000-4-4: Level 4      |
| Преходни процеси                  | IEC 61000-4-5: Level 4      |
| Електромагнитно поле              | IEC 61000-4-6: Level 3      |
| Проводимост на магнитното<br>поле | IEC 61000-4-8: Level 4      |
| RoHS                              | IEC/EN50581:2012            |

### 1.4 Въпроси

Въпроси във връзка с UPS-те трябва да се адресират към местния офис на ABB или компания упълномощена от ABB. Отбележете кода, типа и серийния номер на оборудването, преди да се свържете с ABB

ЗА ПРЕПОРЪЧИТЕЛНИ ПАРАМЕТРИ

или упълномощената компания. Серийният номер е показан върху табелката на продукта. За повече информация относно отстраняването на неизправности вижте глава 6.

### 1.5 Експлоатация

ЗАБЕЛЕЖКА

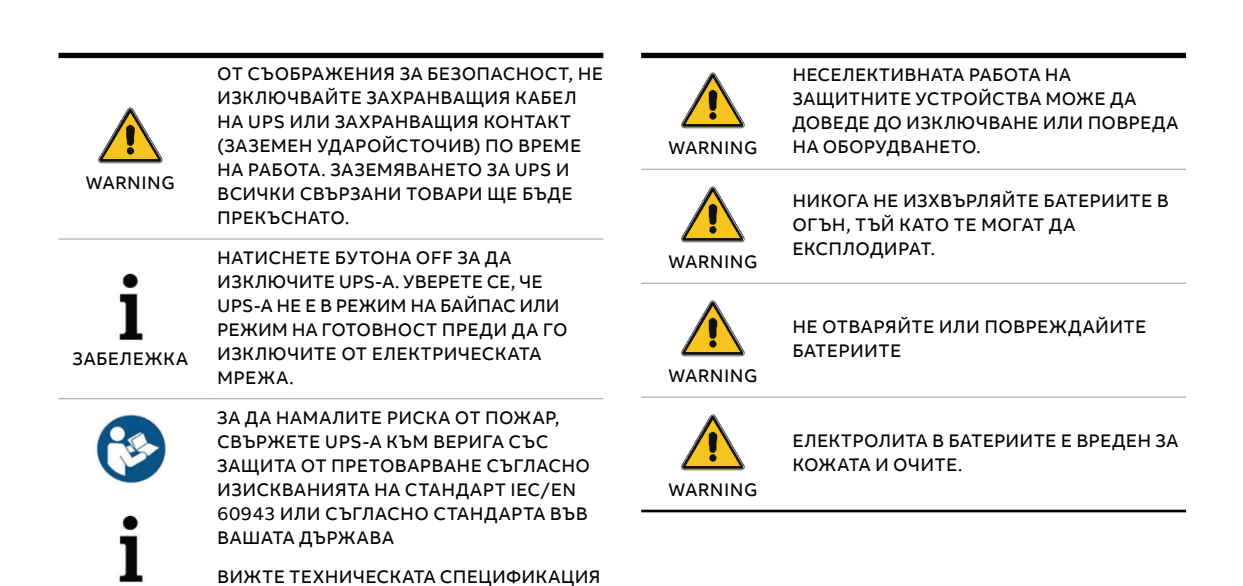

# 2 Поддръжка

PowerValue 11 RT G2 6-10 kVA UPS изисква само минимална поддръжка

Зареждайте редовно UPS-а за да увеличите очаквания живот на батерията. Когато UPS-а е свързан към мрежата зарежда батериите и ги предпазва от презареждане или дълбок разряд.

- Подменете батерията ако е достигнала предвидения живот (от три до пет години при околна температура от 25°С). Свържете се с АВВ или вашия доставчик за подмяната.
- Зареждайте UPS-а веднъж на всеки четири или шест месеца ако не се използва редовно.
- В региони с висока температура, зареждайте и разреждайте батерията на всеки два месеца. Стандартното време за зареждане трябва да е поне 12 часа.
- Подменете батерията, когато времето за разреждане е под 50% от специфицираното след пълно зареждане. Проверете връзките към батерията или се свържете с вашия доставчик за да поръчате нова батерия.

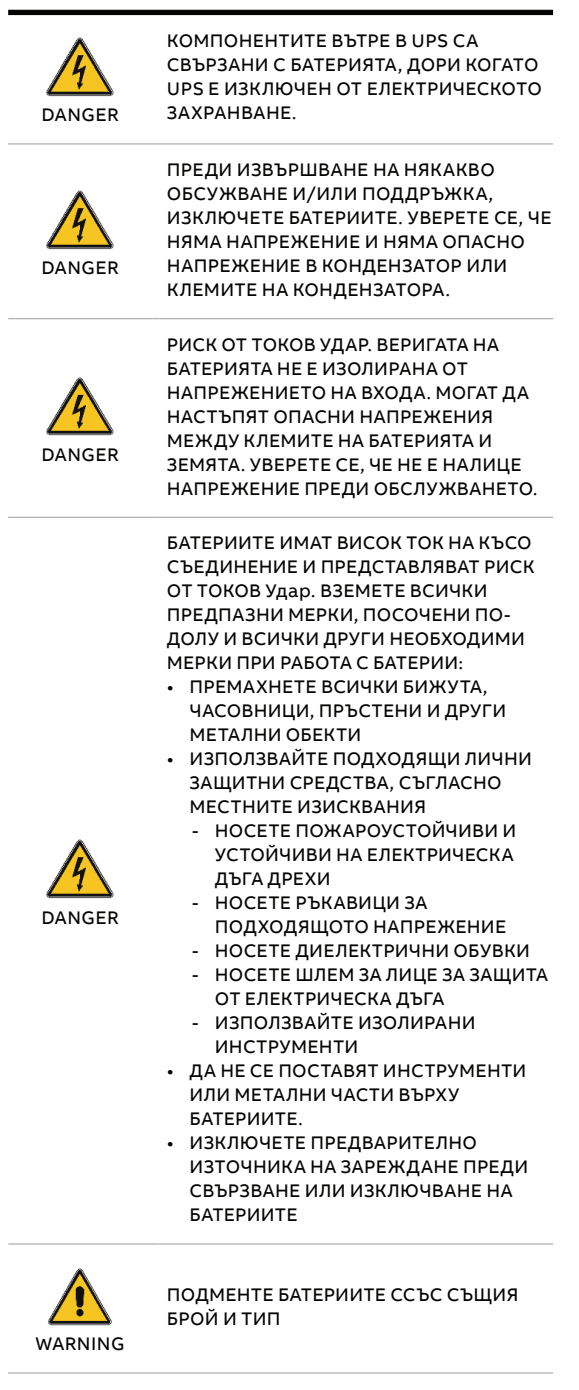

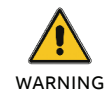

ПОДМЕНЕТЕ СТОПЯЕМИТЕ ПРЕДПАЗИТЕЛИ СЪС СЪЩИЯ ТИП И НОМИНАЛЕН ТОК ЗА ДА ИЗБЕГНЕТЕ РИСКА ОТ ПОЖАР

### 2.1 Изхвърляне и рециклиране на UPS

### 2.1.1 За професионални потребители в ЕС

СИМВОЛЪТ "ЗАЧЕРКНАТА КОФА ЗА БОКЛУК" НА ПРОДУКТА (ИТЕ) И/ИЛИ ПРИДРУЖАВАЩИТЕ ДОКУМЕНТИ ОЗНАЧАВА, ЧЕ ИЗПОЛЗВАНОТО ЕЛЕКТРИЧЕСКО И ЕЛЕКТРОННО ОБОРУДВАНЕ (ОЕЕО) НЕ ТРЯБВА ДА СЕ СМЕСВА С ОБЩИТЕ БИТОВИ ОТПАДЪЦИ.

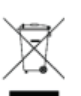

АКО ИСКАТЕ ДА ИЗХВЪРЛИТЕ ЕЛЕКТРИЧЕСКО И ЕЛЕКТРОННО ОБОРУДВАНЕ (ЕЕО) МОЛЯ, СВЪРЖЕТЕ СЕ С ВАШИЯ ДОСТАВЧИК ЗА ДОПЪЛНИТЕЛНА ИНФОРМАЦИЯ.

ПРАВИЛНОТО ИЗХВЪРЛЯНЕ НА ТОЗИ ПРОДУКТ ЩЕ ПОМОГНЕ ДА СЕ СПЕСТЯТ ЦЕННИ РЕСУРСИ И ДА СЕ ПРЕДОТВРАТЯТ ЕВЕНТУАЛНИТЕ ОТРИЦАТЕЛНИ ВЪЗДЕЙСТВИЯ ВЪРХУ ЧОВЕШКОТО ЗДРАВЕ И ОКОЛНАТА СРЕДА, КОИТО ИНАЧЕ БИХА МОГЛИ ДА ПРОИЗТЕКАТ ОТ НЕПОДХОДЯЩО БОРАВЕНЕ С ОТПАДЪЦИ.

### 2.1.2 За изхвърляне в държави извън ЕС

СИМВОЛЪТ "ЗАЧЕРКНАТА КОФА ЗА БОКЛУК" Е ВАЛИДЕН САМО В ЕВРОПЕЙСКИЯ СЪЮЗ (ЕС) И ОЗНАЧАВА, ЧЕ ИЗПОЛЗВАНОТО ЕЛЕКТРИЧЕСКО И ЕЛЕКТРОННО ОБОРУДВАНЕ (ОЕЕО) НЕ ТРЯБВА ДА СЕ СМЕСВА С ОБЩИТЕ БИТОВИ ОТПАДЪЦИ.

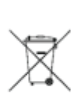

АКО ИСКАТЕ ДА ОТХВЪРЛИТЕ ТОЗИ ПРОДУКТ, МОЛЯ, СВЪРЖЕТЕ СЕ С МЕСТНИТЕ ВЛАСТИ ИЛИ ВАШИЯ ДОСТАВЧИК И ПОПИТАЙТЕ ЗА ПРАВИЛНИЯ МЕТОД НА ИЗХВЪРЛЯНЕ.

ПРАВИЛНОТО ИЗХВЪРЛЯНЕ НА ТОЗИ ПРОДУКТ ЩЕ ПОМОГНЕ ДА СЕ СПЕСТЯТ ЦЕННИ РЕСУРСИ И ДА СЕ ПРЕДОТВРАТЯТ ЕВЕНТУАЛНИТЕ ОТРИЦАТЕЛНИ ВЪЗДЕЙСТВИЯ ВЪРХУ ЧОВЕШКОТО ЗДРАВЕ И ОКОЛНАТА СРЕДА, КОИТО ИНАЧЕ БИХА МОГЛИ ДА ПРОИЗТЕКАТ ОТ НЕПОДХОДЯЩО БОРАВЕНЕ С ОТПАДЪЦИ.

# 3 Монтаж

# 3.1 Доставка, транспортиране, позициониране и съхранение

### 3.1.1 Получаване на UPS и визуална проверка

При получаване на UPS-а, проверете опаковката и нейното съдържание за повреди. Незабавно информирайте превозвача ако намерите знаци за повреда.

Опаковката на UPS-а го защитава от механични повреди и от повреди дължащи се на неблагоприятна околна среда. За да се увеличи защитата UPS-а е опакован с пластмасово фолио. Запазете опаковката за повторна употреба.

### 3.1.2 Опаковъчен лист

След проверка на опаковката, отворете кутията и проверете дали съдържа слените компоненти:

- 1 x PowerValue 11 RT G2 UPS
- 1 х ръководство на потребителя
- 2 x UPS стойки (държачи)
- 4 х М4 кръгли болтове (за UPS стойките)
- ЕРО контактор
- Dry контактор
- 1 x IEC C13-C14 кабел
- 1 х СD със софтуер
- 1 x 15-пинов комуникационен кабел (за паралелни системи)
- RS232 кабел
- 1 x USB кабел

Аксесоарите за монтаж в 19" табло (пълния комплект за монтаж се поръчва допълнително) • 2 x 90° скоби за монтаж за 19" табло

- 4 х М6 гайки
- 12 х М6 болтове
- 4 х М4 болтове

Проверете UPS-а за признаци на повреда и се уверете, че получения UPS съответства на този, посочен в документа за доставка. Незабавно уведомете превозвача или доставчика си в случай на повреда.

### 3.1.3 Съхранение на UPS-а

Ако възнамерявате да съхранявате UPS-а преди употреба, съхранявайте го в сухо, чисто и хладно помещение за съхранение с температура на околната среда между -15°С до + 60°С и влажност под 95% (без кондензация). Ако контейнерът за опаковане е бил отстранен, защитете UPS от прах. Винаги поддържайте UPS в изправено положение и не го изпускайте.

### 3.2 Изисквания за монтаж

01 Скоба — 02 Релси за 19" табло —

03 Монтаж в 19" табло

### 3.2.1 Основни изисквания преди монтажа

За да се осигури дълъг експлоатационен живот, монтирайте устройството в положение, при което е сведена до минимум опасност за UPS:

- Монтирайте UPS-а вътре в помещението.
- Оставете 50 ст разстояние от всяка страна за да може да има охлаждащ въздушен поток и се убедете, че циркулацията на въздуха през вентилационните решетки не е възпрепятствана.
- Избягвайте прекомерно високи температури и прекомерна влага.
- Уверете се, че повърхността е твърда и гладка.

### 3.2.2 Разположение

PowerValue 11 RT G2 може да се монтира в 19" табло или в изправено положение.

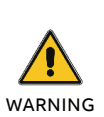

КОНДЕНЗ МОЖЕ ДА ВЪЗНИКНЕ, АКО UPS-A СЕ РАОПАКОВА ПРИ МНОГО НИСКИ ТЕМПЕРАТУРИ. ЗА ДА ИЗБЕГНЕТЕ ОПАСНОСТИ И РИСК ОТ ТОКОВ УДАР, ИЗЧАКАЙТЕ, ДОКАТО UPS ИЗСЪХНЕ НАПЪЛНО КАКТО ВЪТРЕ, ТАКА И ОТВЪН, ПРЕДИ ДА ИНСТАЛИРАТЕ/ИЗПОЛЗВАТЕ UPS-A.

### 3.2.3 Монтаж в 19" табло 3.2.3.1 UPS

Обърнете внимание, че ви е необходим комплект за монтаж в 19" табло (поръчва се допълнително) за тази операция. Процедурата е предвидена за 19" табло с минимална дълбочина 800mm.

Определете положението за монтаж и запазете 2U за този монтаж.

- Монтирайте скобата с М4 болтове с плоски глави (фигура 1).
- Плъзнете UPS-а в релсите и се убедете, че сте го закрепили с болтовете (фигура 3).

Ако ще монтирате допълнителни UPS-и, повторете стъпките посочени по-горе за всяко табло.

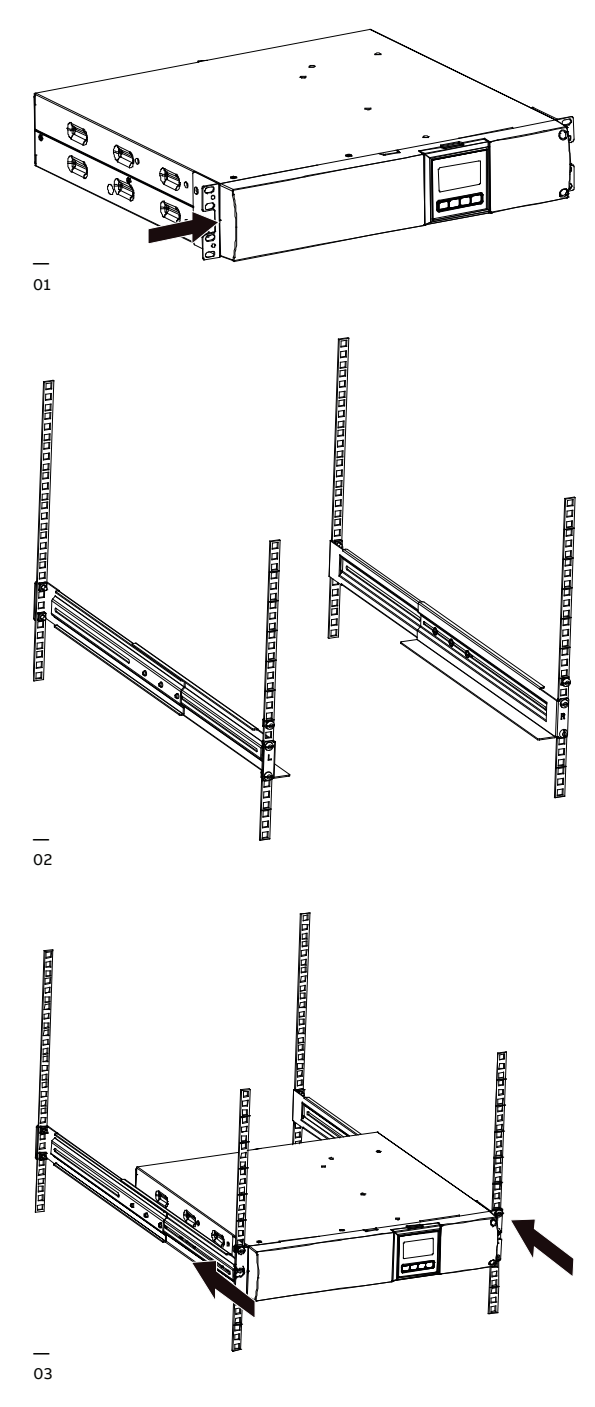

04 Свързване на батерийния модул —

05 Завъртане на дисплея

06 Стабилизиращи скоби за външен батериен модул

### 3.2.3.2 Външен батериен модул

Определете положението за монтаж и запазете 3U за този монтаж; препоръчва се това разстояние да е под UPS-а.

- 1. Монтирайте скобата с M4 болтове с плоски глави (фигура 1).
- Плъзнете UPS-а в релсите и се убедете, че сте го закрепили с болтовете (фигура 3).
- Свържете ЕВМ към UPS-а с кабелите за батериите (фигура 4).

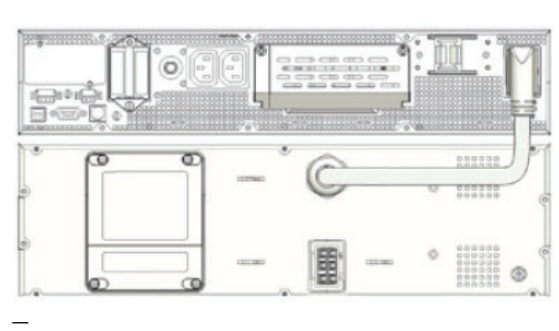

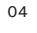

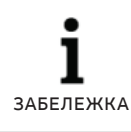

МОГАТ ДА СЕ СВЪРЖАТ ДО ЧЕТИРИ БАТЕРИЙНИ ТАБЛА КЪМ UPS-A, КАКТО Е ПОКАЗАНО ПО-ГОРЕ.

і

СЛЕД СВЪРЗВАНЕ НА БТЕРИЙНИТЕ ТАБЛА, НАСТРОЙТЕ БРОЯ ИМ ОТ ПАНЕЛА ЗА УПРАВЛЕНИЕ (ВИЖ. ГЛАВА 4.6.7). ВИЖ ПРИЛОЖЕНИЕ С ЗА ПОВЕЧЕ ИНФОРМАЦИЯ.

### 3.2.4 Стоящ монтаж

3.2.4.1 UPS

 Завъртете LCD модула по посока на монтажа (фигура 5).

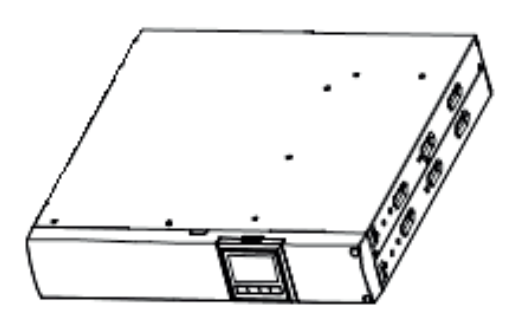

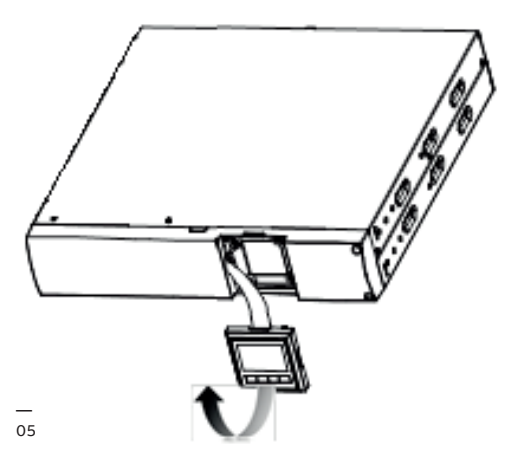

2. Настройте стабилизиращата скоба и тогава поставете UPS-а на нея.

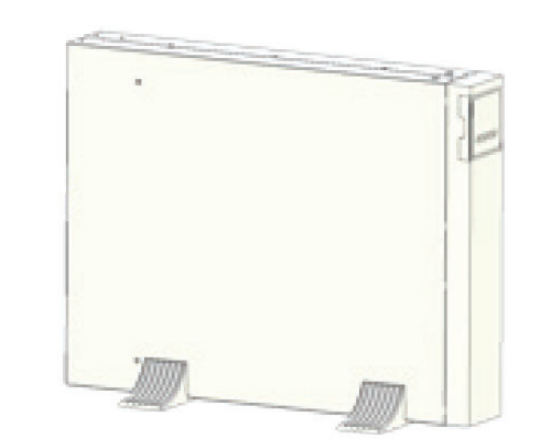

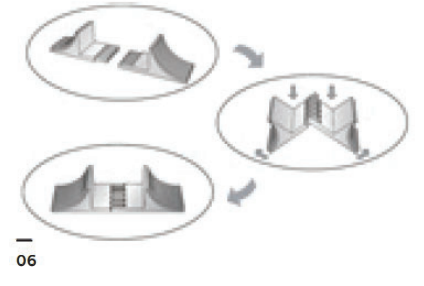

7 Стабилизиращи скоби за външен батериен модул

- 3.2.4.2 Външен батериен модул
- Настройте разширителната плоча, както е дадено по-долу и монтирайте UPS-а на стабилизиращата скоба.
- 2. Монтирайте отделно UPS-а и EBM на стабилизиращата скоба.
- Свържете UPS-а с кабела от батерията (в зависимост от положението на монтажа в 19" табло).

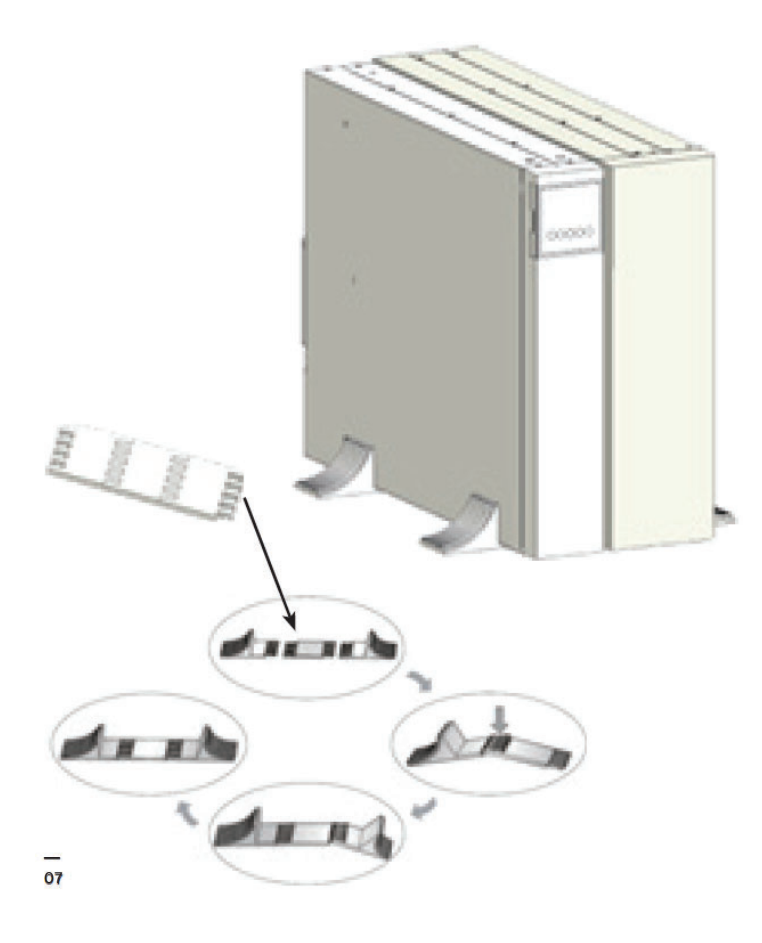

### Забележка:

Препоръчва се този модул да бъде монтиран от дясната страна на UPS. Ако монтирате допълнителен модул, разположете го до предишния.

# 3.3 Общи характеристики

### 3.3.1 UPS лицев панел

Фигура 8 показва лицевия панел на UPS-а.

08 UPS лицев панел — 09 UPS заден

изглед

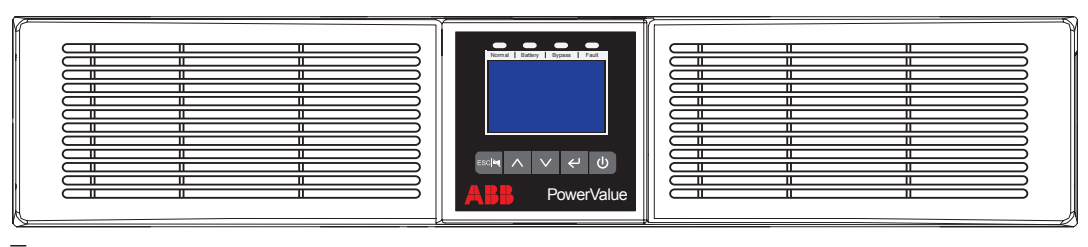

08

### 3.3.2 UPS заден панел

Таблица 2, Фигура 9, Таблица 3 и Фигура 10 показват конекторите и портовете в UPS-а и задния панел на EBM.

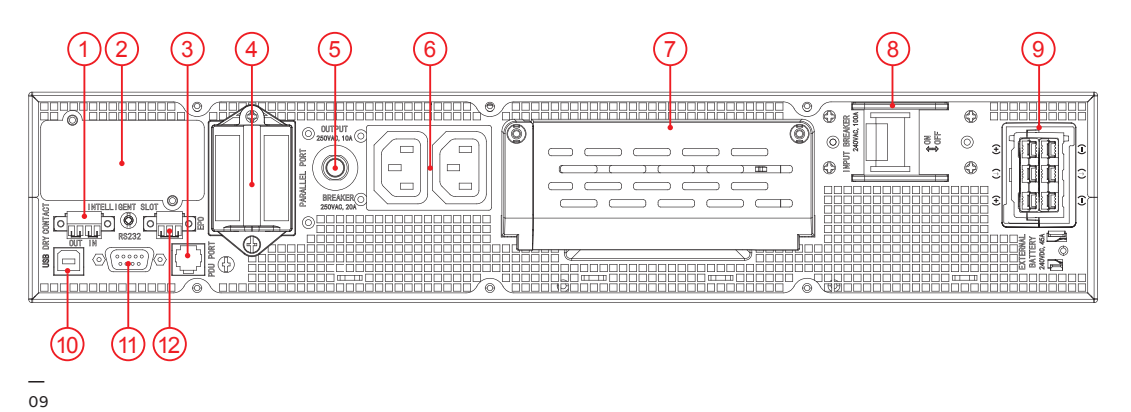

Таблица 2: UPS заден панел конектори и портове

| 1  | Dry IN/OUT             |
|----|------------------------|
| 2  | SNMP/ AS400 слот       |
| 3  | RJ11 (PDU свързване)   |
| 4  | Паралелна карта        |
| 5  | Изходящ прекъсвач      |
| 6  | Изходящ контакт        |
| 7  | Входящи/Изходящи клеми |
| 8  | Входящ прекъсвач       |
| 9  | ЕВМ конектор           |
| 10 | USB                    |
| 11 | RS232                  |
| 12 | EPO                    |

— 10 Външен батериен модул заден изглед

модул заден изглед

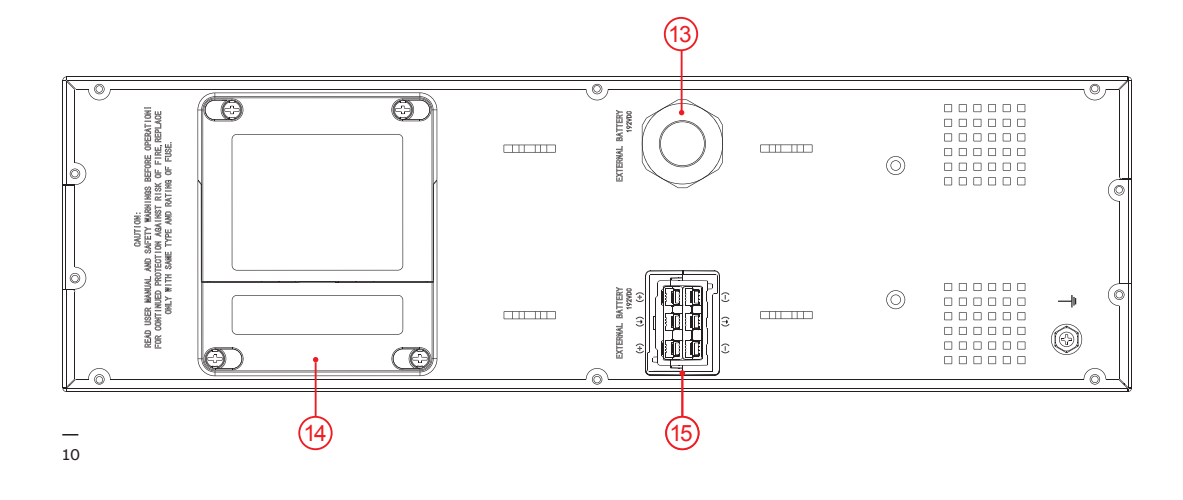

### Таблица 3: Външен батериен модул заден панел конектори и портове

\_

| 13 | ЕВМ клемен блок                                                        |
|----|------------------------------------------------------------------------|
| 14 | Капак на клемния блок (за замяна на<br>стопяемите предпазители на EBM) |
| 15 | ЕВМ конектор                                                           |

# 3.4 Електрическа инсталация

11 Прекъсвач 12 Външна защита от обратно захранване

#### 3.4.1 Проверка на инсталацията

Пускането в експлоатация на UPS-а включва свързването на UPS и батериите, проверката на електрическата инсталация и работната среда на UPS-а, контролираното пускане и тестване на UPS-а и обучение на клиента.

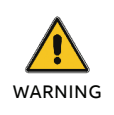

НЕ ГО ИЗПОЛЗВАЙЕ В СЛУЧАЙ НА НАЛИЧИЕ НА ВОДА ИЛИ ВЛАГА.

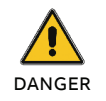

КОГАТО ОТВОРИТЕ ИЛИ ИЗВАДИТЕ КАПАКА НА UPS-А СТЕ ИЗЛОЖЕНИ НА ОПАСНО НАПРЕЖЕНИЕ

#### 3.4.2 Препоръчителни сечения на кабелите и параметри на стопяемите пр.

При избор на сечението на кабела и защитните устройства следвайте препоръките в техническата спецификация или следвайте местните стандарти.

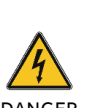

ЗА НАМАЛЯВАНЕ РИСКА ОТ ПОЖАР, UPS-А ТРЯБВА ДА СЕ СВЪРЖА САМО ОТ ТОКОВ КРЪГ СЪС ЗАЩИТА ОТ ΠΡΕΤΟΒΑΡΒΑΗΕ:

DANGER

**D КРИВА 63А (ГОРНОСТОЯЩО** УСТРОЙСТВО), ЗА 6КVA МОДЕЛИ, **D КРИВА 80А (ГОРНОСТОЯЩО** 

УСТРОЙСТВО), ЗА10KVA МОДЕЛИ

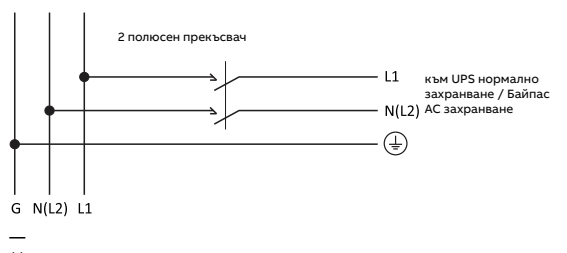

11

Таблица 4: Препоръчителни сечения на кабела

| Модел                                        | 6kVA               | 10kVA              |  |
|----------------------------------------------|--------------------|--------------------|--|
| Защитен земен<br>проводник<br>(мин. сечение) | 10 mm^2<br>(8 AWG) | 16 mm^2<br>(6 AWG) |  |
| Вход L, N, G<br>(мин. сечение<br>на кабела)  | 10 mm^2<br>(8 AWG) | 16 mm^2<br>(6 AWG) |  |
| Входящ ст. пр.                               | 63 A               | 80 A               |  |
| Изход L, N,<br>(мин. сечение<br>на кабела)   | 10 mm^2<br>(8 AWG) | 16 mm^2<br>(6 AWG) |  |

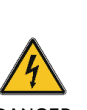

ОПАСНОСТ ОТ ОБРАТНО ЗАХРАНВАНЕ. ИЗОЛИРАЙТЕ UPS-А ЧРЕЗ МОНТИРАНЕ НА ВЪНШНО ИЗОЛАЦИОННО УСТРОЙСТВО МЕЖДУ ЗАХРАНВАНЕТО ОТ МРЕЖАТА И UPS-A.

DANGER

ПРЕДИ ДА РАБОТИТЕ ПО ТЕЗИ ВЕРИГИ ПРОВЕРЕТЕ ЗА НАЛИЧНИЕ НА ОПАСНО НАПРЕЖЕНИЕ.

АВВ препоръчва външното изолационно устройство да се монтира между захранващия вход и UPS-а, както е показано на Фигура 12 за защита от обратно захранване.

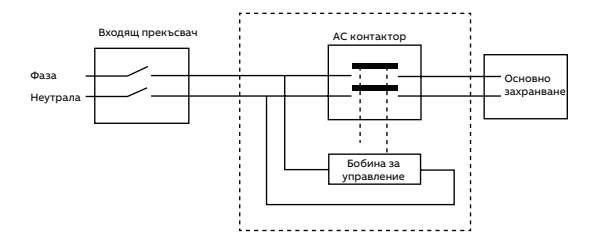

АС контактор:

208-240 V, 63 A (PowerValue 11 RT G2 6 kVA) 208-240 V, 80 A (PowerValue 11 RT G2 10 kVA) 13 Капак на клемния блок

### 14 Клемни връзки—15 PDU достъп до клемния блок

### 3.4.3 Свързване

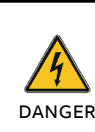

WARNING

ГОЛЯМ ТОК НА УТЕЧКА: УБЕДЕТЕ СЕ, ЧЕ ЗАЗЕМЯВАЩИЯ ПРОВОДНИК Е СВЪРЗАН. ОБЩА ТОЧКА НА СВЪРЗВАНЕ ВХОД/ ИЗХОД

ПРЕДИ ДА СВЪРЖЕТЕ ПРОВЕРЕТЕ ДАЛИ ГОРНОСТОЯЩИТЕ ЗАЩИТНИ УСТРОЙСТВА (НОРМАЛНО АС ЗАХРАНВАНЕ И АС БАЙПАС) СА ОТВОРЕНИ "0" (OFF).

За да имате достъп до клемния блок извадете капачката, като развиете двата болта, както е показано на Фигура 13.

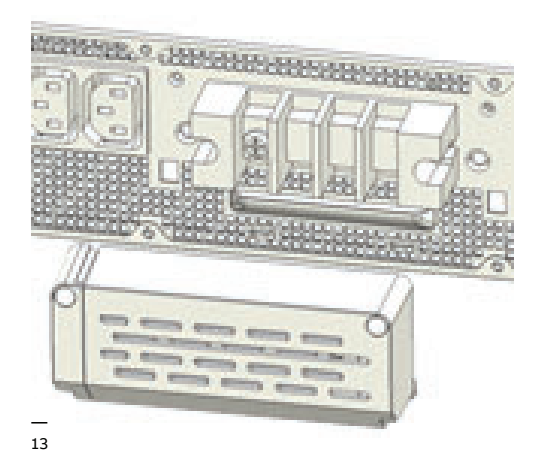

Свържете АС кабела към клемния блок; проверете означението на задния панел.

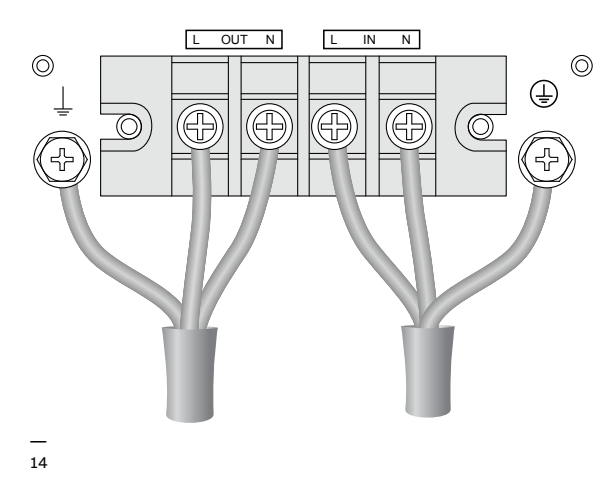

Привържете АС кабела към задния панел и монтирайте обратно клемния капак.

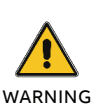

ИНДУКТИВНИТЕ ТОВАРИ (НА ПРИМЕР МОНИТОРИ И ЛАЗЕРНИ ПРИНТЕРИ) ИМАТ МНОГО ГОЛЯМА КОНСУМАЦИЯ ПРИ ПУСКАНЕ. АКО СА СВЪРЗАНИ КЪМ UPS-А ТРЯБВА ДА СЕ ВЗЕМ В ПРЕДВИД ПУСКОВИЯ ТОК ПРИ ИЗЧИСЛЯВАНЕ НА КАПАЦИТЕТА НА UPS-А ЗА ДА СЕ ИЗБЕГНЕ ПРЕТОВАРВАНЕТО И ИЗКЛЮЧВАНЕТО МУ.

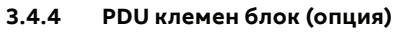

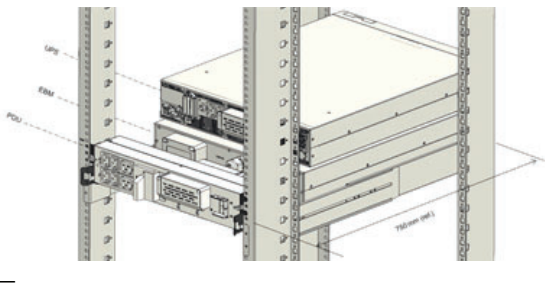

15

Ако сте поръчали модел с PDU, свържете клемния блок на UPS-а от източника на PDU. За повече информация се обърнете към инструкцията за PDU. 16 Схема на свързване на паралелна система

### 3.4.5 Монтаж на UPS-и работещи в паралел

До три UPS-а могат да се свържат в паралел за разпределяне на изходящата мощност и надеждност.

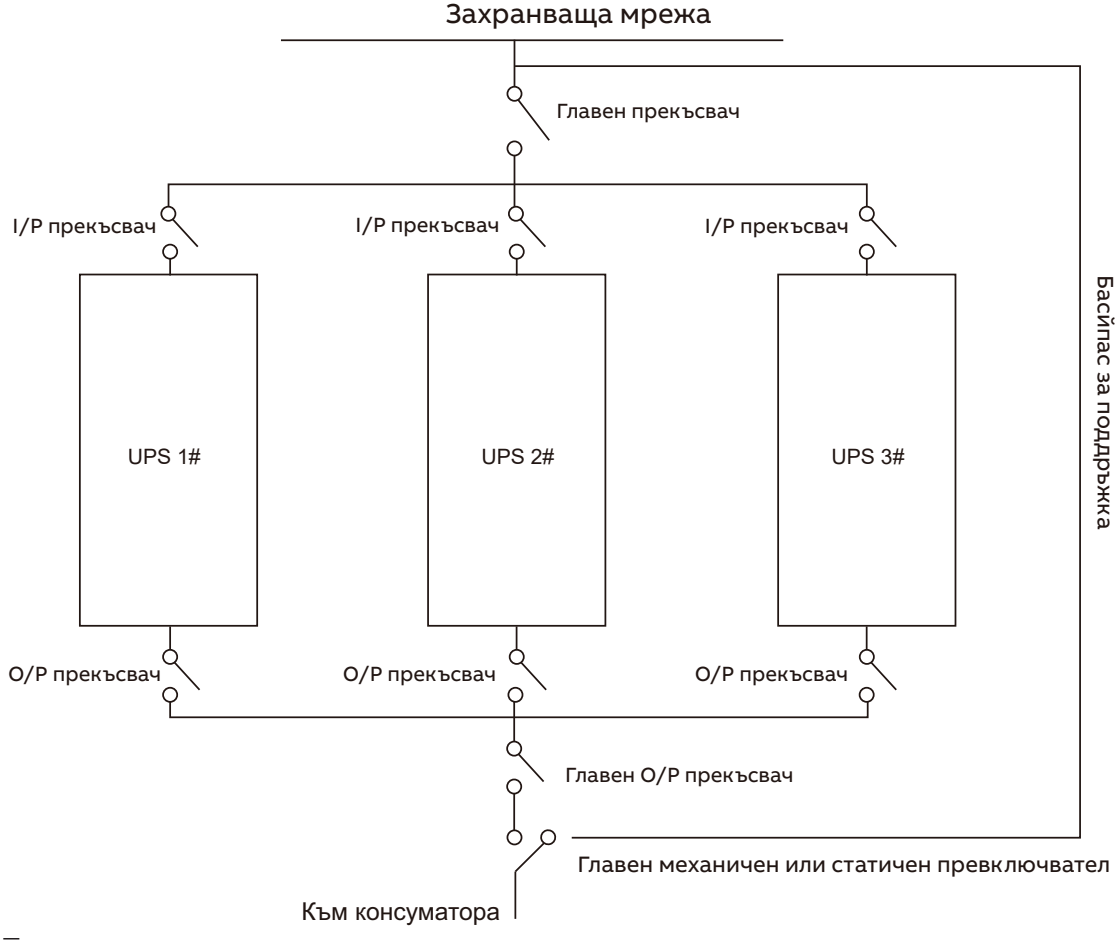

16

17 Свързване на паралелните кабели

18 Заключване на паралелния кабел

19 Схема на свързване в паралел Как да монтирате паралелна UPS система: 1. Преди да инсталирате нова паралелна UPS система, подгответе входящите изходящите кабели, прекъсвачи и главен механичен

превключвател или статичен превключвател.

- 2. Независим батериен комплект за всеки UPS.
- Извадете капака от паралелния порт за свързване на UPS-те, свържете всеки UPS един по един с паралелния свързващ кабел и се уверете, че кабелът е затегнат здраво.

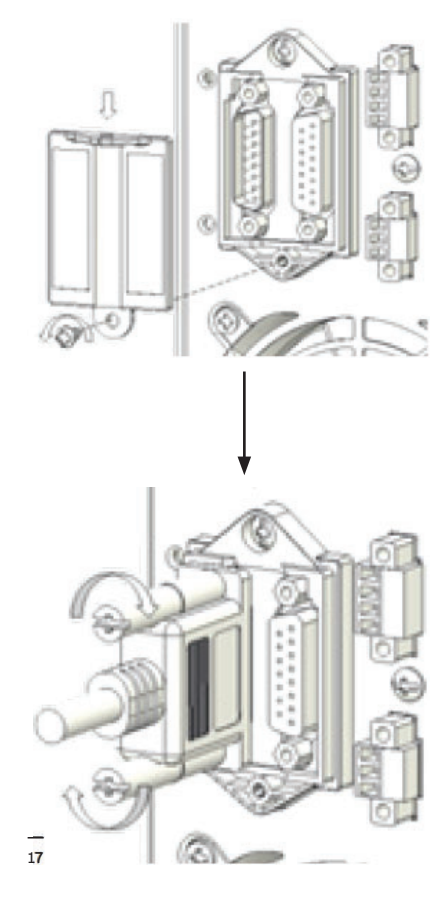

4. Монтирайте блокировката за да защитите запаралелващия кабел за всеки UPS.

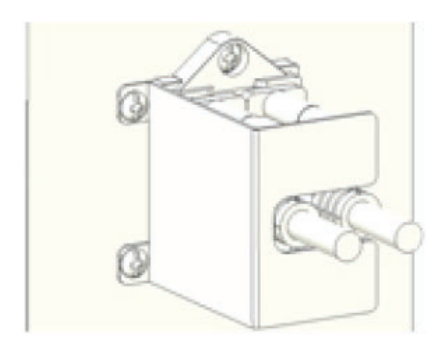

 Свържете входящите и изходящите кабели и се убедете, че всички прекъсвачи са изключени.

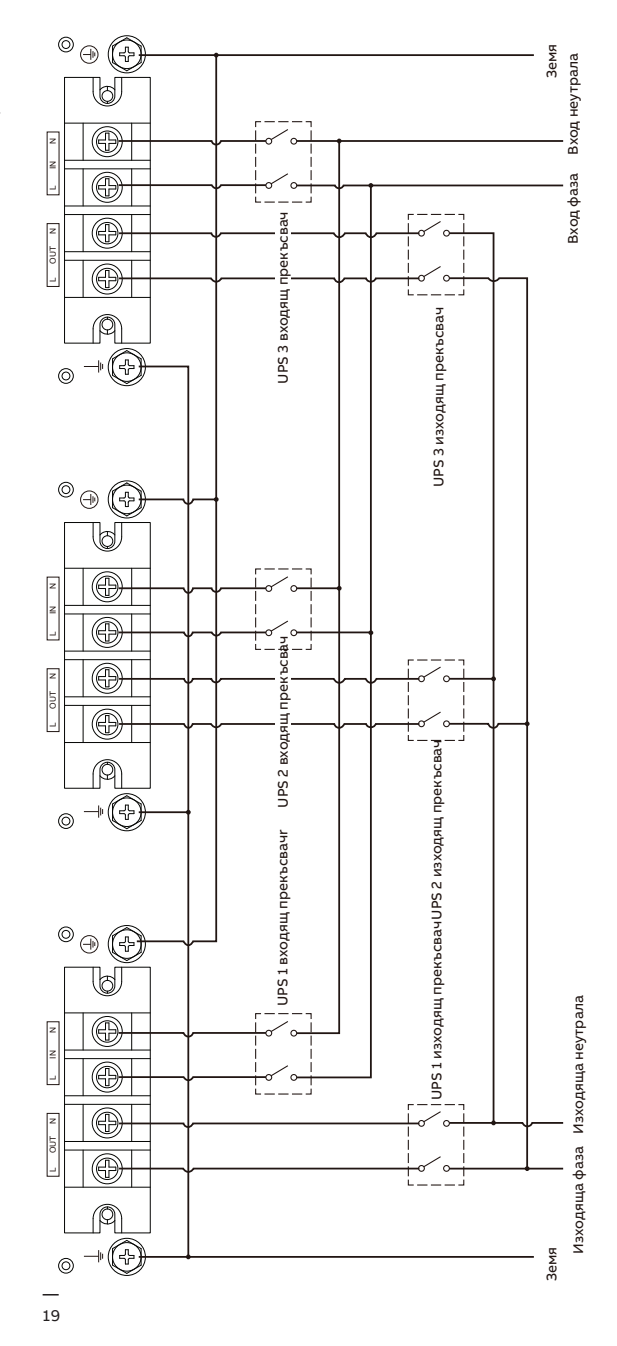

- 6. Включете входящите прекъсвачи за паралелна работа.
- Задръжте бутона за повече от 1s на единия UPS от системата; системата ще се превключи в режим на захранване от ел. мрежа
- Проверете изходящото напрежение на всеки UPS по отделно и дали разликата между напреженията е под 0,5V. Ако разликата е по-голяма от 0,5V, тогава UPS-а трябва да се настрои.
- Ако разликата в изходящите напрежения е под 0,5V, изключете входящия прекъсвач и оставете UPS-а да изключи. Тогава включете изходните прекъсвачи на всички UPS-и.
- 10.Включете входящия прекъсвач на паралелния UPS. Задръжте бутона за повече от 1s на единия UPS от системата; системата ще се превключи в режим на захранване от ел. мрежа. След тези операции системата ще работи в паралелен режим.

 ИЗИСКВАНИЯ ПРИ СВЪРЗВАНЕ НА КАБЕЛИТЕ:
 1. АКО РАЗСТОЯНИЕТО МЕЖДУ UPS-А И ПРЕКЪСВАЧА В ТАБЛОТО Е ПО-МАЛКО ОТ 20М В ПАРАЛЕЛНАТА СИСТЕМА, ТО РАЗЛИКАТА В ДЪЛЖИНИТЕ МЕЖДУ ВХОДЯЩИЯ И ИЗХОДЯЩИЯ КАБЕЛ ТРЯБВА ДА Е ПОД 20%.
 2. АКО РАЗСТОЯНИЕТО МЕЖДУ UPS-А И ПРЕКЪСВАЧА В ТАБЛОТО Е ПОВЕЧЕ ОТ 20М В ПАРАЛЕЛНАТА СИСТЕМА, ТО РАЗЛИКАТА В ДЪЛЖИНИТЕ МЕЖДУ ВХОДЯЩИЯ И ИЗХОДЯЩИЯ КАБЕЛ ТРЯБВА ДА Е ПОД 5%.

Добавяне на нов UPS в паралелната система:

- Най-напред трябва да се монтира главен механичен или статичен превключвател в паралелната система.
- Настройте изходящото напрежение на новия UPS: проверете дали разликата в изходящите напрежения на новия UPS и паралелната система е под 0,5V.
- Убедете се, че байпаса на паралелната система е изправен и е настроен в автоматичен режим, тогава натиснете бутона за изключване на UPS-а, като той ще премине в режим на байпас.
- Поставете главния прекъсвач или статичен превключвател от "UPS" на "BPS", тогава изключете главния изходящ прекъсвач, входящия прекъсвач и главния прекъсвач. UPS-а ще изключи.
- 5. Свържете кабела на новия UPS.
- Включете входящите прекъсвачи и главния прекъсвач и се убедете, че всеки UPS е в режим на байпас.
- Включете изходящите прекъсвачи и главния изходящ прекъсвач, превключете главния прекъсвач за поддръжка или статичния превключвател от "BPS" на "UPS".
- Натиснете бутона за вкл. на единия UPS и всички UPS-и ще се включат. Системата ще работи в режим на захр. от ел. мр.

Изваждане на UPS от паралелната система:

- Най-напред трябва да се монтира главен механичен или статичен превключвател в паралелната система..
- Убедете се, че байпаса на паралелната система е изправен и е настроен в автоматичен режим, тогава натиснете бутона за изключване на UPS-а, като той ще премине в режим на байпас.
- Поставете главния прекъсвач или статичен превключвател от "UPS" на "BPS", тогава изключете главния изходящ прекъсвач, входящия прекъсвач и главния прекъсвач. UPS-а ще изключи.
- Изключете главния изходящ прекъсвач и изходящия прекъсвач на паралелната система.
- 5. Извадете UPS-а от системата и откачете кабелите.
- Включете главния прекъсвач на резервния UPS, убедете се че UPS-а е в режим на байпас.
- Включете изходящия прекъсвач и главния изходящ прекъсвач.
- Превключете главния превключвател за поддръжка или статичния превключвател от "BPS" на "UPS" и натиснете бутона за включване, UPS-а ще се включи в режим на захранване от мрежата.

Изваждане на всички UPS-и от паралелната система:

- Най-напред трябва да се монтира главен механичен или статичен превключвател в паралелната система..
- Убедете се, че байпаса на паралелната система е изправен и е настроен в автоматичен режим, тогава натиснете бутона за изключване на UPS-а, като той ще премине в режим на байпас.
- 3. Поставете главния прекъсвач или статичен превключвател от "UPS" на "BPS", тогава изключете главния изходящ прекъсвач, входящия прекъсвач и главния прекъсвач. UPS-а ще изключи. Товара ще се захранва от ел. мрежа чрез превключвателя за поддръжка или статичния превключвател.

# 4 Експлоатация

Тази глава описва как UPS-а се управлява от LCD дисплея.

Потребителят може:

- Управлява UPS-а от LCD
- Пуска и спира UPS-а (с изключение на
- първоначалното пускане след монтаж) • Управлява допълнителен SNMP/Modbus адаптер и
- съответния софтуер

# 4.1 Панел за управление

— 20 Панел за управление Панела за управление има две части:

- Бутони за управление
- Управление на мощността LCD (PMD)
- LED сигнализация

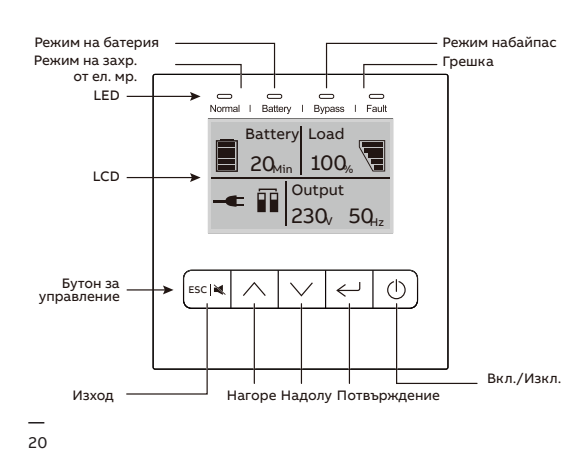

#### 4.1.1 Бутони за управление

Таблица 5: UPS бутони за управление

| Бутон        | Функция                    | Описание                                               |
|--------------|----------------------------|--------------------------------------------------------|
| ()           | 3axp.<br>ON/OFF            | Вкл./Изкл на UPS-а<br>или смяна на режима<br>на работа |
| $\wedge$     | На горе                    | Преглед на горе в<br>менюто                            |
| $\checkmark$ | На долу                    | Преглед на долу в<br>менюто                            |
| $\leftarrow$ | Избор /<br>Редакция        | Избор и<br>потвърждение на<br>настройките.             |
| ESC   💐      | Изход/<br>Заглу-<br>шаване | Изход от менюто и<br>заглушаване на<br>аларамата       |

### 4.1.2 LED индикатори

Таблица 6: UPS бутони за управление

| Индикатор         | Състояние | Описание                                                                                  |
|-------------------|-----------|-------------------------------------------------------------------------------------------|
| Нормални (зелен)  | ON        | UPS-а работи<br>нормално в режим на<br>захр. от мрежата или<br>високо ефективен<br>режим. |
| Батерия (оранжев) | ON        | UPS в режим на батерия.                                                                   |
| Faŭgas (opauwop)  | ON        | UPS в режим байпас.                                                                       |
| ваинас (оранжев)  | Премигва  | UPS в режим на готовност.                                                                 |
| Повреда (червен)  | ON        | UPS-а има активна<br>аларма или повреда                                                   |

### 21 Основен LCD

### 4.1.3 LCD

LCD показва обща информация за състоянието на UPS-а:

- Вход
- Изход
- Батерия
- Параметри на товара
- Режим на работа
- Настройки на напрежението
- Честота
- Наличие на байпас.

LCD дисплея автоматично изгасва ако не е бил активен повече от две минути (с изключение когато има повреда). Натиснете който и да е бутон за да го активирате.

Звуков сигнал показва състоянието на UPS-а. В таблица 7 е дадена информация за звуковите сигнали

### Таблица 7: Описание на алармите

| UPS състояние       | Звуков сигнал                                                                              |
|---------------------|--------------------------------------------------------------------------------------------|
| Активна<br>грешка   | Продължителен                                                                              |
| Активно<br>предупр. | Звуков сигнал всяка секунда                                                                |
| Батерия             | UPS на батерия: Звуков сигнал всеки 4<br>секунди<br>Ниско ниво на батерията: Звуков сигнал |
|                     | всяка секунда                                                                              |
| Байпас              | Звуков сигнал всеки две минути                                                             |
| Претоварване        | Двоен звуков сигнал всяка секунда                                                          |

Когато е включен, LCD показва състоянието на UPS-а. Също така ще се върна в първоначалното меню ако не е бил натискан някои от бутоните за повече от 15 минути.

Екрана показва следната информация: Общо състояние, включително режима на работа и информация за товара

- Състояние на алармите ако има такива (включително повреди и предупреждения)
- Състояние на батерията (включително напрежението, ниво на заряд и състояние на зареждане)
- Време на автономна работа на батерия

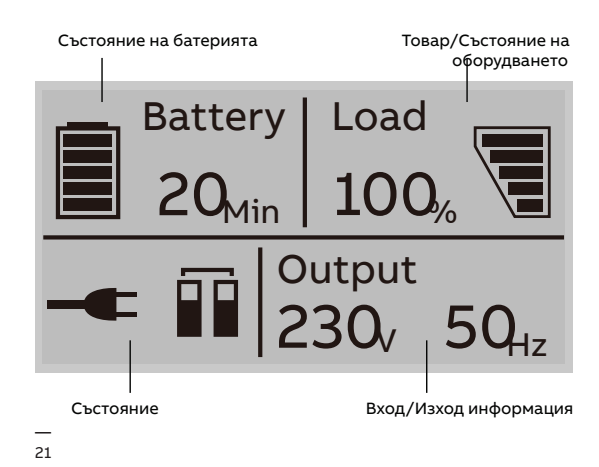

За допълнителна информация за използването на LCD, виж Глава 4.4 and 4.6.

# 4.2 Режим на работа

Таблицата по-долу дава информация за състоянието на UPS-а:

### Таблица 8: Символи и режими на работа

| Състояние                       | Символ       | Описание                                                                                                    |
|---------------------------------|--------------|----------------------------------------------------------------------------------------------------|
| Режим захр. от ел.<br>мр.       | -            | UPS-а работи на инверторен режим (захранване от ел. мрежа)                                                                                                    |
| Режим на батерия                | 1            | UPS-а работи на батерия. Звуков сигнал на всеки 4 секунди<br>В зависимост от товара на UPS-а и броя на външните батерийни модули (EBM),<br>може да се появи надпис "ниско ниво на батерията" преди батерията да достигне<br>20% от капацитета си. Има звуков сигнал всяка секунда             |
| Режим на байпас                 | ר∙נ          | Товарът се захранва от ел. мрежа през вътрешен филтър.<br>Ако отпадне захранването от мрежата и UPS-а е в режим на байпас, то няма да се<br>върне обратно към захранване от мрежата или в режим на батерия.<br>В режим на байпас има звуков сигнал на всеки две минути.                       |
| Байпас без изход                | Ċ            | UPS-а работи в режим на байпас, но няма захранване на изхода.                                                                                                    |
| ЕСО-режим                       | +_           | След като UPS-а се включи, товарът се захранва от ел. мрежа (ако захранването е<br>в необходимите граници), през вътрешен филтър. Това гарантира висока<br>ефективност на UPS-а. При отпадане на захранването, UPS-а превключва на<br>захранване от батерията и товарът е захранен постоянно. |
| (не: високо<br>ефективен режим) |              | Забележка: ЕСО режима може да се активира чрез настройки от LCD или от<br>софтуера.<br>Предупреждение: Времето за превключване на изхода на UPS-а от ЕСО режим в<br>режим на батерия е 10ms и не се препоръчва за чувствителни товари.                                                        |
| Ремимиа                         | $\bigcirc$   | В режим на конвертор, UPS-а работи с фиксирана изходна честота (50Hz или 60Hz).<br>При отпадане на захранването, UPS-а превключва в режим на батерия и товара се<br>захранва постоянно.                                                                                                    |
| конвертор                       | " ()         | <ul> <li>Забележка:</li> <li>Функцията конверторен режим може да се активира от LCD дисплея или от софтуера.</li> <li>Товарът се намалява до 70% в режим на конвертор.</li> </ul>                                                                                                    |
| Предупреждение                  | <b>)</b>     | Предупрежденията показват ненормална ситуация, която не води до спиране на<br>UPS-a. UPS-а продължава да работи, но потребителя трябва да предприеме мерки,<br>виж Глава 6.                                                                                                    |
| Грешка                          | <u>_!</u>    | В случай на повреда, UPS-а може да изключи товара или да премине в режим на<br>байпас, в зависимост от причината за повредата. Има постоянен сигнал за аларма<br>и подсветката на дисплея ще се смени на червен цвят. За повече информация виж<br>Глава 6.                                    |
| Претоварване                    | <b>%</b>     | Когато UPS-а е претоварен има двоен звуков сигнал на всяка секунда.<br>Изключвайте неотговорните консуматори един по един за да намалите<br>консумацията. Товарът трябва да е под 90% от номиналната мощност за да спре<br>алармата.                                                          |
| Тест на батерията               | $\checkmark$ | UPS-а извършва тест на батерията.                                                                                                    |
| Изкл. батерия                   |              | Батерията е изключена или повредена. Има звукова аларма.                                                                                                    |
| Паралелна работа                |              | Системата работи в паралел.                                                                                                    |

### 4.3 UPS пускане и спиране

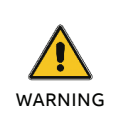

ИЗКЛЮЧЕТЕ СВЪРЗАНИТЕ ТОВАРИ ПРЕДИ ДА ВКЛЮЧИТЕ UPS-A. ВКЛЮЧВАЙТЕ ТОВАРИТЕ ЕДИН ПО ЕДИН СЛЕД КАТО UPS-А Е ВКЛЮЧЕН. ИЗКЛЮЧЕТЕ ВСИЧКИ КОНСУМАТОРИ ПРЕДИ ДА ИЗКЛЮЧИТЕ UPS-A.

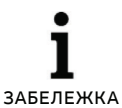

.

КОГАТО UPS-А СЕ ВКЛЧЮВА ЗА ПЪРИ ПЪТ, ТРЯБВА ДА БЪДЕ СВЪРЗАН КЪМ ЗАХРАНВАЩАТА МРЕЖА.

#### 4.3.1 UPS пускане

Пускане на UPS-а със захр. от ел. мр.

- 1. Проверете дали всички кабели са правилно свързани и са обезопасени.
- 2. Задръжте бутона за пускане за повече от 1 секунда. Вентилатора ще се включи и UPS-а ще се захрани след няколко секунди.
- 3. UPS-а ще направим автоматичен тест и LCD дисплея ще покаже екрана по подразбиране.

РЕЖИМА НА БАЙПАС Е АКТИВИРАН ПО ПОДРАЗБИРАНЕ И МОЖЕ ДА СЕ НАСТРОИ ОТ НАСТРОЙКИТЕ (ЗА ПОВЕЧЕ ИНФОРМАЦИЯ ВИЖ ТАБЛИЦА 10). ЗАБЕЛЕЖКА

Пускане на UPS-а без захранване от ел. мр. (студен пуск):

- 4. Проверете дали всички кабели са правилно свързани и са обезопасени.
- 5. Задръжте бутона за пускане за повече от 1 секунда. UPS-а ще се пусне, вентилаторите ще се активират и LCD дисплея ще светне. UPS-а ще направим автоматичен тест и LCD дисплея ще покаже екрана по подразбиране.
- 6. Задръжте бутона за пускане за повече от 1 секунда. Ще има звуков сигнал за 1 секунда и UPS-а ще се пусне.
- 7. След няколко секунди UPS-а ще превключи в режим на батерия. Когато UPS-а се захранва от ел. мр., тогава превключва в режим на захранване от ел. мр. без прекъсване на захранването.

#### 4.3.2 UPS спиране

Спиране на UPS-а със захранване от ел. мр.:

- 1. Ако UPS-а работи в режим на байпас,
- 2. отидете на стъпка 3.
- 3. Ако UPS-а е в режим на захр. от ел. мр. задръжте бутона за повече от 3 секунди. Ще има звуков сигнал и UPS-а ще превключи в режим на байпас.

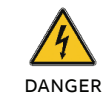

ИЗХОДЪТ Е ВСЕ ОЩЕ ЗАХРАНЕН.

- 4. Изключете основното захранване. Дисплея ще изключи и няма да има напрежение на клемите на изхода на UPS-а.
- 5. Ако е изключен байпаса от настройките на менюто, задръжте бутона натиснат за повече от 3 секунди за да изключите UPS-а. UPS-а ще превключи в режим на изчакване. Разкачете входящия кабел и дисплея ще се изключи.

Спиране на UPS-а без захранване от ел. мр.:

- 1. За да изключите UPS-а, задръжте бутона on/ off за повече от 3 секунди. Ще има звуков сигнал за 3 секунди и захранването на изхода веднага ще изключи.
- 2. Дисплеят ще изключи и няма да има напрежение на клемите на изхода на UPS-а.

# 4.4 Функции на дисплея

Използвайте двата средни бутона ( 🖾 и 🖾) за навигация в менюто. Натиснете бутона Enter ( 🔄 ) за да изберете опция. Натиснете бутона ESC за да се откажете или да се върнете на предишното меню. Когато UPS-а работи, дисплея показва по подразбиране обобщен екран.

### Таблица 9: Функции на дисплея

| Основно меню       | Подменю                                 | Показване на информация или функция от менюто                                                                                                    |  |
|--------------------|-----------------------------------------|----------------------------------------------------------------------------------------------------|--|
| UPS състояние      |                                         | [Състояние общ екран]<br>[Аларма]<br>[Зареждане на батерията / Напрежение / Ниво / Оставащо време]<br>[Режим / Брой параметър/ Време на работа]                                 |  |
| Измервания         |                                         | [Товар] W VA<br>[Изход / Ток] А %<br>[Изход / Напрежение] V Hz<br>[Вход / Напрежение] V Hz<br>[Батерия] V %<br>[DC bus] V V<br>[Температура] °С<br>[Батерия оставащо време] Min |  |
| Управление         | Единичен UPS тест на<br>батерията       | Ръчен тест на батерия на единичен UPS.                                                                                                    |  |
|                    | Паралелен UPS тест<br>на батерията      | Ръчен тест на батерия за паралелен UPS.                                                                                                    |  |
|                    | Единичен UPS<br>изключване              | Изключване на един UPS от паралелната система                                                                                                    |  |
|                    | Изчистване на съст.<br>на грешките      | Изчистване на списъка със събития                                                                                                    |  |
|                    | Изчистване на<br>списъка със събития    | Изчистване на събитията                                                                                                    |  |
|                    | Възстановяване на<br>фабрични настройки | Възстановяване на първоначалните настройки                                                                                                    |  |
| Настройки          |                                         | Настройка на параметрите                                                                                                    |  |
| Събития            |                                         | Списък със събития                                                                                                    |  |
| Идентифи-<br>кация |                                         | [Тип продукт/модел]<br>[Част / Сериен номер]<br>[UPS / NMC фирмуер]                                                                                                    |  |

# 4.5 Потребителски настройки

В таблицата по-долу са дадени настройките, които могат да се променят от потребителя.

#### — Таблица 10: Потребителски настройки

| Подменю                                                                                               | Налични настройки                                                                                                    | Първоначални настройки |
|----------------------------------------------------------------------------------------------------|----------------------------------------------------------------------------------------------------|------------------------|
| Password                                                                                              | Парола                                                                                                    | USER                   |
| Language                                                                                              | [English][Deutsch][Español]                                                                                                    | English                |
| User password                                                                                         | [disable] [Enabled]                                                                                                    | [disable]              |
| Audible alarm                                                                                         | [enable] [disable]                                                                                                    | [enable]               |
| Output voltage                                                                                        | [208V] [220V] [230V] [240V]<br>Може да се променя в режим на изчакване<br>и режим на байпас.                                      | [230V]                 |
| Output frequency                                                                                      | [autosensing] [50HZ][60HZ]                                                                                                    | [autosensing]          |
| Power strategy                                                                                        | [normal] [high efficiency] [converter]                                                                                            | [normal]               |
| Auto bypass                                                                                           | [enable] [disable]                                                                                                    | [enable]               |
| Auto restart                                                                                          | [enable] [disable]<br>Автоматично рестартиране, когато се<br>появи захранване от ел. мр. след напълно<br>изчерпване на батерията. | [enable]               |
| Dry in                                                                                                | [Disabled] [SON] [SOFF] [Maintain bypass]                                                                                         | [Disabled]             |
| Dry out                                                                                               | [Load powered] [On battery mode]<br>[Battery low] [Battery disconnected]<br>[Bypass output] [UPS normal]                          | [Load powered]         |
| Start on battery                                                                                      | [enable] [disable]                                                                                                    | [enable]               |
| External battery modules                                                                              | [0~20]                                                                                                    | В зависимост от модела |
| (ternal battery AH setting [0~300]                                                                    |                                                                                                    | В зависимост от модела |
| Battery remaining time                                                                                | [enable] [disable]                                                                                                    | [enable]               |
| Charger current         [0~4] 0~4A за стандартен модел           [0~12] 0~12A за модел с голямо врема |                                                                                                    | [4A] for 6-10 kVA      |
| Site wiring fault alarm                                                                               | [disable] [enable]                                                                                                    | [disable]              |
| LCD contrast                                                                                          | [-5 ~ +5]                                                                                                    | [+0]                   |

# 4.6 Работа с LCD

— 22 Основно меню — 23 Меню за състояние на UPS-а В допълнение на общото състояние на екрана на UPS-а, потребителя може да има достъп до полезна информация за състоянието на UPS-а, включително различни измервания, предишни събития и информация за UPS-а. Настройките могат да се променят за оптимизирана на UPS-а от потребителя.

### 4.6.1 Основно меню

В основното меню с натискане на или за повече от 3 секунди, ще се покаже детайлна информация за алармите, батерията или състоянието на системата.

В основното меню, натиснете бутона ESC за повече от 3 секунди за да се върнете в основното меню.

Структурата на основното меню има шест клона: Меню за състояние на UPS-а, Меню с измервания, Меню със събития, Меню за управление, Меню с информация за UPS-а и меню Настройки.

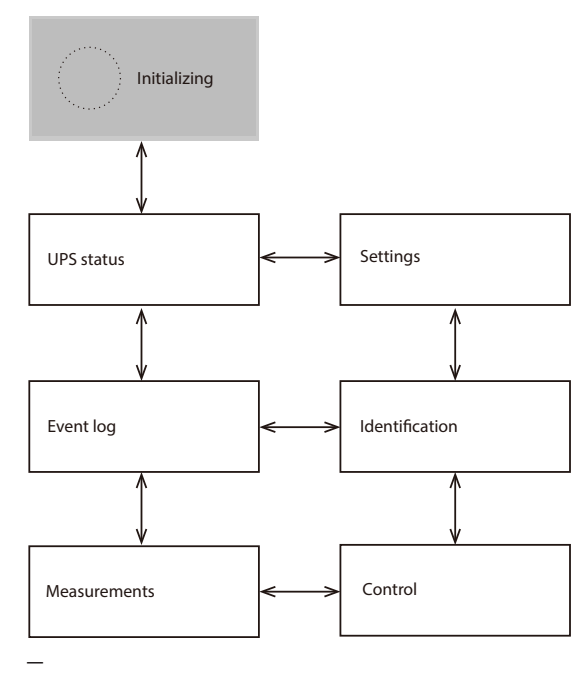

### 4.6.2 Меню за състояние на UPS-а

С натискане на 📟 в Меню за състояние на UPS-а, ще се покаже следващото меню Меню за състояние на UPS-а.

Съдържанието на Меню за състоянието на UPS-а е същото, като основното меню. С натискане на ESC за повече от 3 секунди, ще се покаже последното меню.

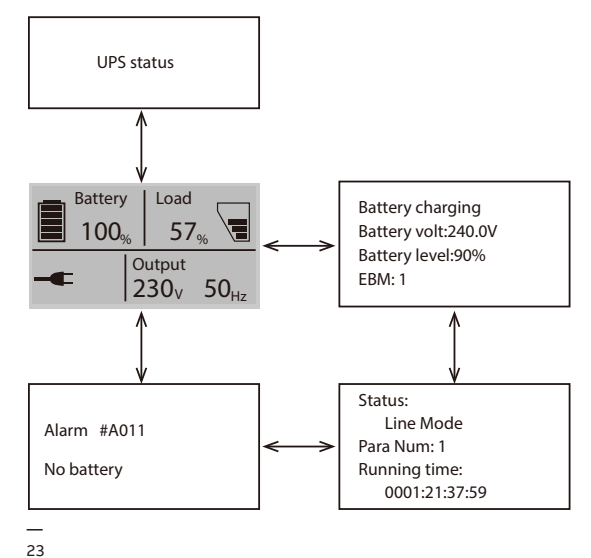

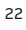

- 24 Меню с измервания
- 25 Меню със събития

### 4.6.3 Меню с измервания

С натискане на 🔄 в Меню за състояние на UPS-а, ще се покаже следващото меню Меню за състояние на UPS-а.

На него има детайлна информация, като изходящо напрежение и честота, изходящ ток, товар, входящо напрежение и честота и др. С натискане на ESC за повече от 3 секунди, ще се покаже последното меню.

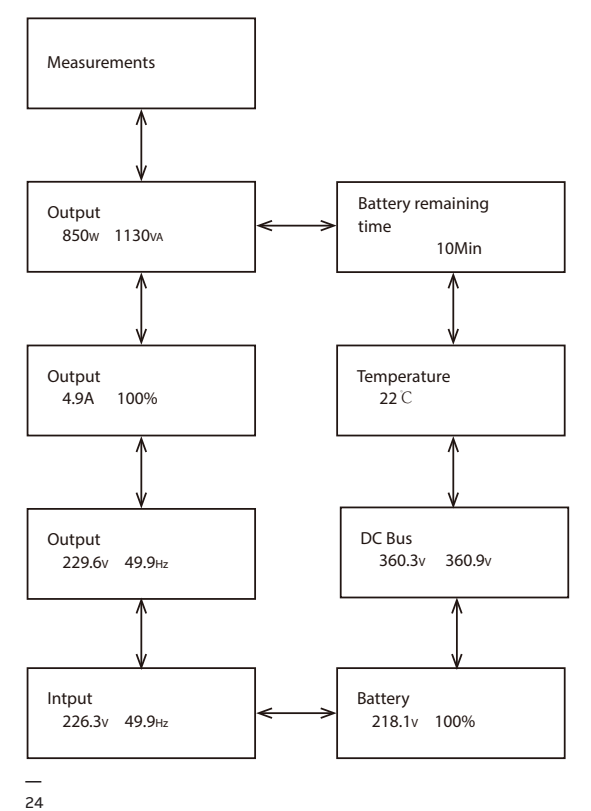

### 4.6.4 Меню със събития

С натискане на 🔚 в Меню със събития, ще се покаже новото меню.

Тук са записани всички предишни събития, аларми и повреди. Информацията съдържа обяснения, кодове за събития и точното време, когато се е случило събитието. Натиснете или за по-малко от 3 секунди и можете да навигирате между събитията едно по едно. максималния брой събития, които могат да бъдат записани са 100. Ако този лимит се превиши, най-старите събития ще бъдат заместени с новите.

С натискане на ESC за повече от 3 секунди, се връщате в последното меню.

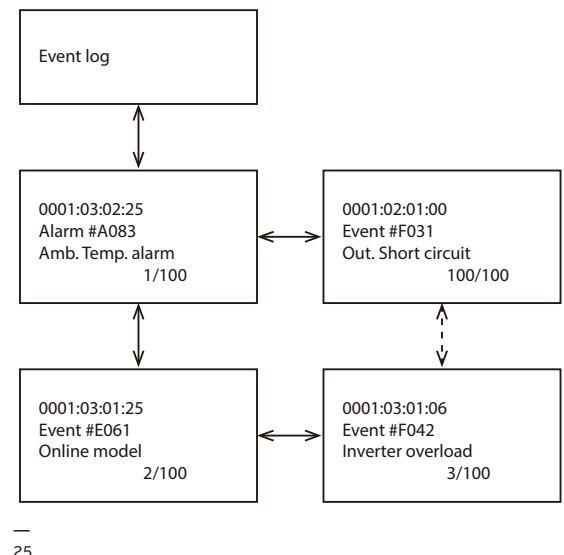

— **4.6.5** 26 Меню за управление

— 27 Меню с информация

за UPS-а

### 4.6.5 Меню за управление

С натискане на 🖾 в Меню за управление, ще се покаже Меню за управление.

Тест на батерията: това е команда с която UPS-а извършва тест на батерията.

Изчистване на статуса на грешките: при поява на грешка, UPS-а ще остане в режим на грешка и алармата ще продължи да алармира. Влезте в това меню за да изчистите грешката: тогава UPS-а спира грешката и преминава в режим на байпас. Трябва да се провери причината за грешката преди UPS-а да се рестартира ръчно. Възстановяване на фабрични настройки: всички настройки се връщат на фабричните настройки. Може да се направи само в режим на байпас.

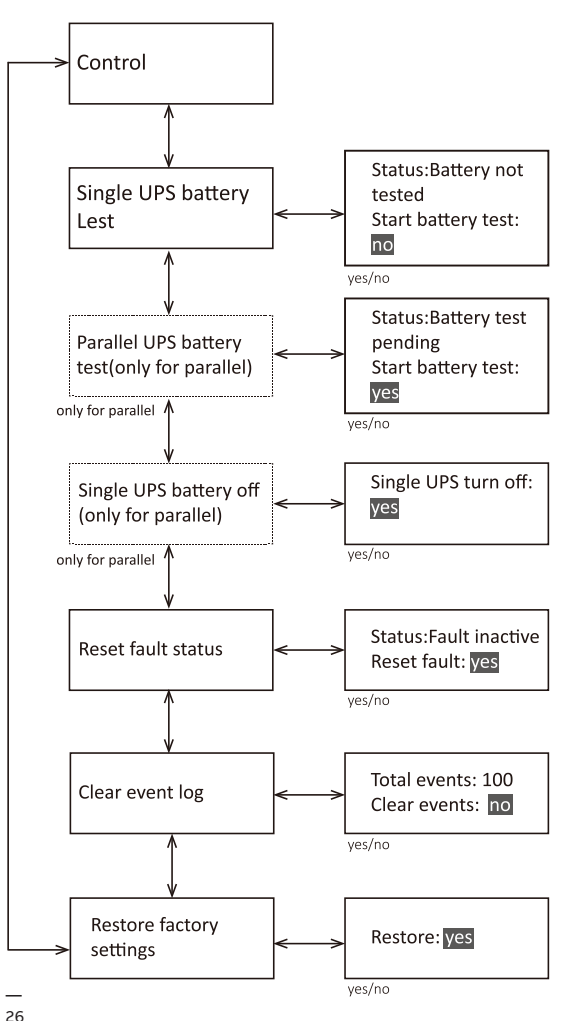

### 4.6.6 Меню с информация за UPS-а С натискане на ⊆ в Меню с информация за UPS-а, се показва Меню с информация за UPS-а.

Меню с информация за UPS-а показва серийния номер на UPS-а, номера на фирмуера и модела. Натиснете ESC за повече от 3s за да се върнете в главното меню.

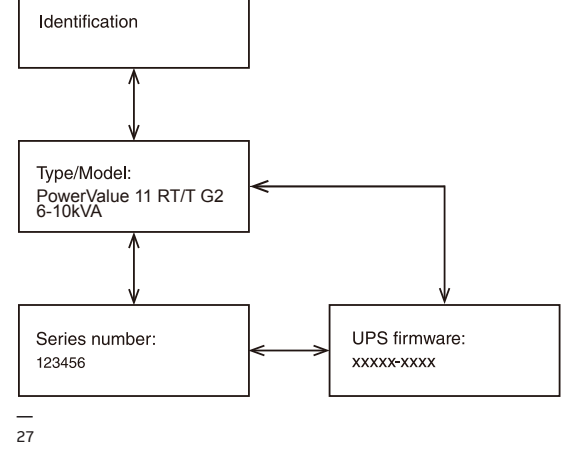

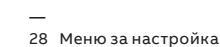

### 4.6.7 Меню за настройка

\_\_\_\_\_\_ 29 Пример

(настройка)

МОЛЯ ОБЪРНЕТЕ СЕ КЪМ ВАШЯ ДОСТАВЧИК ЗА ДОПЪЛНИТЕЛНА ИНФРОМАЦИЯ ПРЕДИ ДА ПРОМЕНИТЕ НАСТРОЙКИТЕ. НЯКОИ НАСТРОЙКИ ПРОМЕНЯТ ПАРАМЕТРИТЕ НА UPS-А И НЯКОИ АКТИВИРАТ ИЛИ ИЗКЛЮЧВАТ ВАЖНИ ФУНКЦИИ. НЕПОДХОДЯЩИ НАСТРОЙКИ ВЪВЕДЕНИ ОТ ПОТРЕЖИТЕЛЯ МОГАТ ДА ПРИЧИНЯТ забележка ПОТЕНЦИАЛНИ ПОВРЕДИ ИЛИ ЗАГУБА НА ЗАЩИТНИ ФУНКЦИИ, ИЛИ ДОРИ ДИРЕКТНИ ПОВРЕДИ НА КОНСУМАТОРИТЕ, БАТЕРИЯТА ИЛИ UPS-A. . ГОЯМА ЧАСТ ОТ НАСТРОЙКИТЕ МОГАТ ДА СЕ ПРОМЕНЯТ САМО КОГАТО UPS-A E В РЕЖИМ НА БАЙПАС. ЗАБЕЛЕЖКА Settings Password:AAA Change language LCD contrast <English> <+0> English/Deutsch Español -5~+5 Site wiring fault User password alarm <disabled> <disabled> disabled/enabled disabled/ Charger current Audible alarms <4A> <enabled> 0~4A for standard model/0~12A for S model disabled/enable Battery remaining Output voltage time <230V> <enabled> disabled/enabled 208V/220V/ 230V/240V External battery External battery AH Output frequency modules setting <18> <autosensing> <1> 0~20 0~300 Autosensing 50Hz/60Hz - AH setting AH settin Starr on battery Power strategy <enabled> <normal> disabled/enabled normal/high efficiency/conve Dry out <Load powered> Auto bypass Load powered On battery mode Battery low battery disconnected bypass output UPS normal <enabled> disabled/enabled

Пример: настройка на изходящото напрежение.

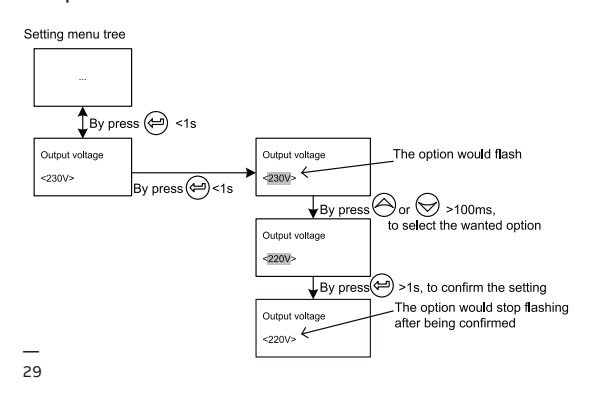

Auto restart

<enabled>

disabled/enabled

Dry in <Disabled>

Disabled/SON/ SOFF/Maintain Bypass

# 5 Комуникация

USB и RS-232 портове се използват за комуникация между UPS и компютър/работна станция. Може да се активира само един комуникационен порт в определен момент и приоритета е на USB порта.

При поставяне на комуникационен кабел софтуера за управление на мощността може да обменя информация с UPS-а. Софтуера събира информация от UPS-а и показва състоянието на устройството, параметрите на захранването и времето на автономна работа. При отпадане на захранването и очаквано изключване на UPS-а поради малко време на автономна работа, системата за наблюдение може да запази информацията и след това да предизвика изключване на оборудването захранвано от UPS-а.

### 5.1 RS-232 порт

30

30 RS-232 Комуникационен порт (DB-9 Конектор) UPS-а има RS-232 порт за следене на параметрите, управление и актуализиране на фирмуера. За да осъществите комуникация между UPS-а и компютър, свържете единия край на серийния комуникационен кабел към RS-232 порта на UPS-а и другия край към RS-232 порта на компютъра.

Пиновете на кабела за RS-232 комуникационен порт са описани на "Фигура 30" и "Таблица 11".

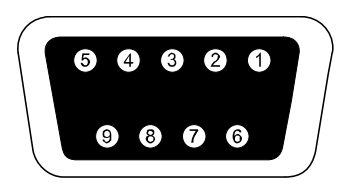

#### Таблица 11: Комуникационен порт, информация за пиновете

| PIN | Име на<br>сигнала | Функция                            | Посока<br>от UPS |
|-----|-------------------|------------------------------------|------------------|
| 1   | DCD               | Батерия слаб<br>сигнал             | Out              |
| 2   | TxD               | Предаване на<br>външно устройство  | Out              |
| 3   | RxD               | Получаване от<br>външно устройство | In               |
| 4   | DTR               | PnP от външно<br>устройство        | In               |
| 5   | GND               | Общ сигнал                         |                  |
| 6   | DSR               | Към външно<br>устройство           | Out              |
| 7   | RTS               | Няма връзка                        | In               |
| 8   | CTS               | Сигнал на батерия                  | Out              |
| 9   | RI                | V <sub>DC</sub> мощност            | Out              |

### 5.2 USB порт

UPS-а може да комуникира с USB съвместимите компютри и да пусне софтуера за управление на мощността. За да се осъществи комуникация между UPS-а и компютър, свържете USB кабела към USB порта на UPS-а. Свържете другия край на кабела с USB порта на компютъра.

## 5.3 Аварийно изключване

— 31 ЕРО (Аварийно изключване) —

32 Dry IN & OUT конектор ЕРО конектора може да се използва за блокиране на изхода на UPS-а в авариен случай. ЕРО конектора може да бъде настроен, като нормално затворен (NC) или нормално отворен (NO), чрез USB или RS232 порт. По подразбиране ЕРО конектора е нормално затворен (NC) с джъмпер на задния панел. Ако джъмпера се извади, изхода на UPS-а няма да доставя енергия на товара, докато не се промени състоянието на ЕРО. За да се върне в нормално положение ЕРО конектора трябва да бъде затворен. Влезте в LCD менюто за да изчистите състоянието на EPO (Control-->Reset fault status-->Reset fault). Алармата на UPS-а е изчистена и е

възстановен режим на байпас. Превключете

UPS-а ръчно в режим на инвертор.

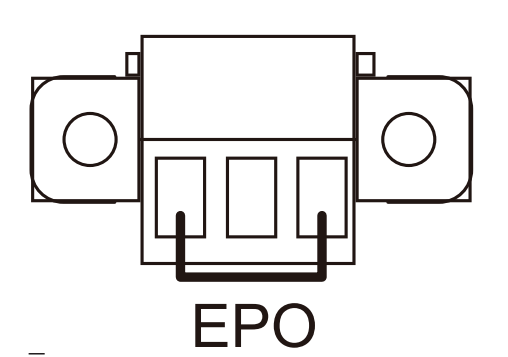

31

### 5.3.1 Dry IN

Dry in позволява дистанционно вкл./изкл. на байпаса за поддръжка на UPS-а. Това се осъществява с превключване на контакта от затворено положение в отворено.

#### 5.3.2 Dry OUT

Dry out порта е нормално затворен. Ако се отвори, показва че UPS-а работи в режим на байпас или в инверторен режим / режим на батерия / ниско ниво на батерия / изключена батерия / изход на байпас / UPS нормална работа.

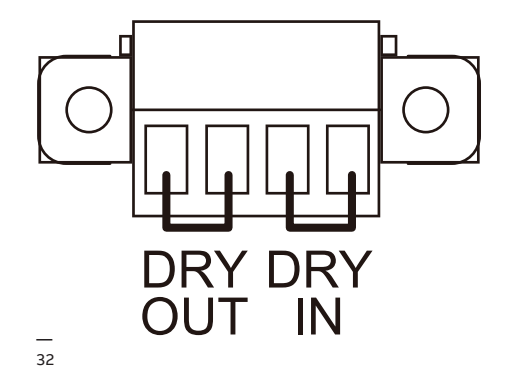

### 5.4 Комуникационна карта (опция)

PowerValue 11 RT G2 6–10 kVA е оборудван със слот за допълнителна карта за дистанционно управление на UPS-а през Интернет/вътрешна мрежа. В солта може да бъде поставен всеки от следните аксесоари:

- SNMP/Modbus карта SNMP/Modbus, HTTP и възможност за наблюдение през Web интерфейс.
- **АS400 карт**а AS400 карта за AS400 комуникационен протокол.

### 5.4.1 Монтаж на няколко мрежови карти (опция)

Всички UPS има комуникационен слот за допълнителна комуникационна карта (SNMP). След монтирането на SNMP/Modbus карта, могат да се свърже и външен сензор.

**і** забележка

НЕ Е НЕОБХОДИМО ДА СЕ ИЗКЛЮЧВА UPS-А ЗА ДА СЕ МОНТИРА КОМУНИКАЦИОННА КАРТА.. Монтиране на комуникационна карта:

- 1. Развийте двата болта на капака на комуникационния порт на UPS-а.
- 2. Поставете SNMP/Modbus комуникационната карта в слота.
- Затегнете SNMP/Modbus картата в слота използвайки болтовете развити в Стъпка 1.
   Съвместимост на SNMP/Modbus картите: CS141
   Basic, CS141 ModBus, CS141 Advanced, Winpower SNMP/Modbus, Winpower ModBus.

За повече информация относно SNMP/Modbus картите, проверете в инструкцията за тях. За повече информация относно параметрите при използване на SNMP/Modbus карта с PowerValue 11 RT G2, виж Приложение A и B.

### 5.4.2 Софтуер за наблюдение

UPS-а може да бъде наблюдаван чрез софтуер. Софтуерът позволява дистанционно и безопасно изключване за системи в случай на липса на захранване на изхода на UPS-а. Инструкцията за инсталиране на софтуера се доставя с комуникационната карта.

За допълнителна информация се свържете с вашия доставчик.

# 6 Разрешаване на проблеми

# 6.1 Откриване и коригиране на грешки

Аларми и предупреждения за грешки или потенциални повреди. Не винаги изхода на UPS-а е засегнат от появила се аларма, но взимането на коригиращи мерки може да предотврати отпадане на захранването.

### 6.2 Достъп до аларми

Панела за управление показва информация за отстраняване на проблеми в две основни менюта:

- Меню за състояние на UPS-а: достъп до всички активни аларми
- Меню със събития: достъп до последните 50 аларми, които могат да включват активни и затворени аларми.

#### Меню за състояние на UPS-а

От Меню за състояние на UPS-а, можете да получите достъп до екрана за възможните решения за отстраняване на проблеми:

- Информация за състоянието: Екрана за състояние на UPS-а дава информация за работния режим и товара. По време на нормална експлоатация дисплея има синя подсветка с бял текст. В случай на критична аларма, подсветката се оцветява в оранжево с тъмен текст.
- Аларма: Появява се отделен екран за всяко активно съобщение или аларма.
- Състояние на батерията: Екрана за статуса на батерията показва режима на зареждане, процента на зареждане на батерията и времето на автономна работа за съществуващия товар.

Достъп до информацията за отстраняване на проблеми от Меню за състоянието на UPS-а:

- Натиснете ▲ за повече от 1s за да влезете в Меню за състоянието на UPS-а.
- 2. Натиснете 🖾 за достъп до главното меню на UPS-а..
- Натиснете За достъп до менюто за алармите. Главното меню дава информация

за товара и режима на работа.

- Натиснете ≥ за да навигирате в менюто с алармите.

### Меню със събития

От Меню със събития, можете да имате достъп до последните 50 събития, подредени от найновите към старите. Събитията и алармите се показват в Събития, когато се случат и ако са приложими, когато се изчистят:

- Събитията са безшумни състояния, записвани в Събития, като информация. Събитията не изискват отговор.
- Алармите, включително активните се записват в Събития. Активните аларми се съобщават едновременно със звуков сигнал или продължителен звук. Например "Fan locked" и "Heat sink temperature high." Активните аларми изискват действие.

Достъп до информацията за отстраняване на проблеми от Меню със събития:

- Натиснете ▲ за 1s за да отидете в главното меню и слезете на долу до Меню със събития използвайки ▲.
- 2. Натиснете 🔚 за да влезете в Събития.
- разглеждайте събитията и алармите с или .

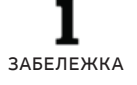

.

ПОСЛЕДНИТЕ СЪБИТИЯ СЕ ПОКАЗВАТ ОТ ГОРЕ НА СПИСЪКА (НАПРИМЕР 1/50).

| Аларми и събития                                                                                | Възможна причина                                                                                                    | Решение                                                                                                    |
|-------------------------------------------------------------------------------------------------|----------------------------------------------------------------------------------------------------|----------------------------------------------------------------------------------------------------|
| Battery mode<br>Батерия LED свети<br>оранжево.<br>1 звуков сигнал на всеки<br>4s.<br>Код: E062  | Има повреда в захранването от мрежата и<br>UPS-а работи в режим на батерия.                                                                                                    | UPS-а захранва консуматорите от мрежата.<br>Подгответе оборудването за изключване<br>поради ограничено време на автономна<br>работа.                                                                                                    |
| Battery low<br>Батерия LED свети<br>оранжево<br>1 звуков сигнал на всяка 1s<br>Код: A012        | UPS-а е в режим на батерия и нивото на<br>батерията е ниско.                                                                                                    | Това предупреждение е приблизително и<br>действителното време на изключване може<br>да се промени значително.<br>В зависимост от консумацията и броя на<br>външните батерийни модули (EBM), може<br>да се появи предупреждение "Ниско ниво<br>на батерията" преди батерията да достигне<br>20% от капацитета си. |
| No battery<br>Повреда мига червен LED<br>1 звуков сигнал на всяка 1s<br>Код: A011               | Батерията не е свързана.                                                                                                    | Проверете дали батериите са правилно<br>свързани.<br>Ако все още има такова съобщение се<br>свържете със сервизния отдел.                                                                                                    |
| Bypass mode<br>LED свети оранжево.<br>Koд: E060                                                 | Има претоварване, повреда или е получена<br>команда и UPS-а е в режим на байпас.<br>                                                                                                    | Консуматорите са захранени, но не се<br>защитават от UPS-а. Проверете за една от<br>следните аларми: повишена температура,<br>претоварване или повреда на UPS-а.                                                                                                    |
| Power overload<br>Повреда мига червен LED<br>два звукови сигнал на<br>всяка 1s<br>Код: AO41     | Необходимата мощност надвишава<br>капацитета на UPS-а.                                                                                                    | Изключете част от консуматорите на UPS-а.<br>UPS-а продължава да работи, но може да<br>превключи в режим на байпас или да<br>изключи ако товара нарасне.<br>Алармата се изчиства, когато условията<br>вече не са активни.                                                                                        |
| UPS over temperature<br>Повреда свети червен LED<br>Продължителен звуков<br>сигнал<br>Код: F081 | Вътрешната температура на UPS-а е много<br>висока или вентилатора е повреден.<br>На нивото на предупреждение, UPS-а<br>показва аларма, но продължава да работи<br>в състоянието си.<br>Ако температурата нарасне с<br>допълнителни 2°C, UPS-а превключва в<br>режим на байпас или режим на изчакване. | Изчистете вентилатора и махнете всеки<br>източник на топлина. Позволете на UPS-а<br>да се охлади. Убедете се, че потока на<br>въздух около UPS-а не е ограничен.<br>Рестартирайте UPS-а.<br>Ако все още има такова съобщение се<br>свържете със сервизния отдел.                                                 |
| ON Maintenance Bypass<br>LED свети оранжево.<br>Код: A072                                       | UPS-а ръчно е бил превключен в режим на<br>байпас и ще остане в режим на байпас<br>докато не се подаде команда да излезе от<br>този режим.                                                                                                    | Проверете състоянието на байпасния<br>превключвател.                                                                                                    |
| In HE Mode<br>Линия LED свети зелено<br>Код: E063                                               | UPS-а е в режим на байпас докато е в<br>режим на висока ефективност.<br>                                                                                                    | Превключва се на режим на байпас докато<br>има нормално захранване в режим на<br>висока ефективност. Режим на батерия е<br>наличен и вашето оборудване е защитено                                                                                                    |
| Site Wiring Fault<br>Повреда мига червен LED<br>1 звуков сигнал на всяка 1s<br>Код: A004        | Проверка за правилен монтаж се поддържа<br>във всички модели, когато има заземена<br>неутрала.<br>Включва се аларма, когато разликата в<br>напрежението между земята и неутралата<br>е >15 V.                                                                                                    | Функцията за проверка на правилния<br>монтаж е активирана по подразбиране.<br>Може да бъде активиране/изключена от<br>LCD дисплея.<br>Свържете отново всички входящи кабели.                                                                                                    |
| Back feed<br>Повреда свети червен LED<br>Продължителен звуков<br>сигнал<br>Код: F093            | Има ток през байпас-а в режим на батерия.                                                                                                    | Превключете на външния байпас и се<br>свържете със сервизния отдел.                                                                                                    |
| Inv Overload Fault<br>Повреда свети червен LED<br>Продължителен звуков<br>сигнал<br>Код: F042   | UPS-а е превключил в режим на байпас или<br>режим на повреда, защото има<br>претоварване в инверторен режим.                                                                                                    | UPS-а превключва в режим на батерия ако<br>може да покрие консумацията. Изключете<br>част от консуматорите на UPS-а.                                                                                                    |
| Byp Overload Fault<br>Повреда свети червен LED<br>Продължителен звуков<br>сигнал<br>Код: F043   | UPS-а е изключил изхода и е превключил в<br>режим на повреда поради претоварване в<br>режим на байпас или НЕ режим.                                                                                                    | Изключете част от консуматорите на UPS-а.                                                                                                    |
| Output Short Circuit<br>Повреда свети червен LED<br>Продължителен звуков<br>сигнал<br>Код: F031 | Показва, че UPS-а е отчел ненормално<br>нисък импеданс на изхода и е отчетен като<br>к.с.                                                                                                    | Изключете всички консуматори. Изключете<br>UPS-а. Проверете дали има к.с. на изхода<br>на UPS-а или на консуматорите.<br>Уверете се че няма к.с. преди да го<br>включите отново.                                                                                                    |
| Fan Failure<br>Повреда мига червен LED<br>1 звуков сигнал на всяка 1s<br>Код: A085              | Показва, че вентилатора не може да работи<br>нормално.<br>                                                                                                    | Проверете вентилатора на UPS-а.                                                                                                    |
| BUS Over Voltage<br>Повреда свети червен LED<br>Продължителен звуков<br>сигнал<br>Код: F021     | Показва, че UPS-а има претоварване.                                                                                                    | UPS-а превключва в режим на байпас ако<br>може да поеме консумацията.                                                                                                    |

| _ |
|---|
| 5 |
| 0 |
|   |

| Аларми и събития                                     | Възможна причина                              | Решение                                                                  |
|------------------------------------------------------|-----------------------------------------------|--------------------------------------------------------------------------|
| BUS Under Voltage                                    | · · · ·                                       |                                                                          |
| Повреда свети червен LED<br>Продължителен звуков     | Показва, че има понижено напрежение на        | UPS-а превключва в режим на байпас ако                                   |
| сигнал<br>Код: F022                                  | шинаld.                                       | може да поеме консумацията.                                              |
| BUS Unbalance                                        |                                               |                                                                          |
| Повреда свети червен LED                             | Показва, че положителното и                   | UPS-а превключва в режим на байпас ако                                   |
| Продължителен звуков                                 | отрицателното напрежение на шината са         | може да поеме консумацията.                                              |
| Код: F023                                            | твърде ограничени.                            |                                                                          |
| BUS Short                                            |                                               |                                                                          |
| Повреда свети червен LED                             | Показва, че напрежението на шината            | Свържете се със сервизния отлел                                          |
| сигнал                                               | намалява много бързо.                         | свържете се със сервизния отдел.                                         |
| Код: F024                                            |                                               |                                                                          |
| BUS Softstart Fail                                   |                                               |                                                                          |
| Повреда свети червен LED                             | Показва, че шината не може успешно да се      |                                                                          |
| Продължителен звуков                                 | пусне плавно.                                 | Свържете се със сервизния отдел.                                         |
| Kon: E025                                            |                                               |                                                                          |
| Inv Over Voltage                                     |                                               |                                                                          |
| Повреда свети червен LED                             |                                               |                                                                          |
| Продължителен звуков                                 | Показва, че има претоварване в инвертора.     | може да поеме консумацията.                                              |
| сигнал<br>Кол: F032                                  |                                               |                                                                          |
| Inv Under Voltage                                    |                                               |                                                                          |
| Повреда свети червен LED                             | -                                             | 1100                                                                     |
| Продължителен звуков                                 | Показва, че има понижено напрежение в         | UP5-а превключва в режим на байпас ако                                   |
| сигнал                                               | mischiopa.                                    | може да поеме консумацията.                                              |
| Код: F033                                            |                                               |                                                                          |
| Inv Softstart Fail                                   |                                               |                                                                          |
| Продължителен звуков                                 | Показва, че инвертора не може успешно да      | Свържете се със сервизния отдел.                                         |
| сигнал                                               | бъде плавно пуснат.                           |                                                                          |
| Код: F034                                            |                                               |                                                                          |
| Charger Fail                                         |                                               | UPS-а ще изключи зарядното докато се                                     |
| 1 звуков сигнал на всяка 1s                          | показва потвърждение за повредено<br>зарядно. | нормализира напрежението на батерията.                                   |
| Код: А015                                            |                                               | Свържете се със сервизния отдел.                                         |
| Battery Over Voltage                                 |                                               |                                                                          |
| Повреда свети червен LED                             | Показва, че напрежението на батерията е       | UPS-а ще изключи зарядното докато се                                     |
| сигнал                                               | много високо.                                 | нормализира напрежението на батерията.                                   |
| Код: F016                                            |                                               |                                                                          |
| Negative power Fault                                 |                                               | Режим на резервираност, повредения UPS                                   |
| Повреда свети червен LED                             | В паралелната система мощността на UPS-а      | превключва в режим на повреда и                                          |
| Продължителен звуков                                 | е отрицателна.                                | ИЗКЛЮЧВА ИЗХОДА.                                                         |
| Код: F0E1                                            |                                               | превключват в режим на повреда.                                          |
| Parallel cable loss                                  |                                               |                                                                          |
| Повреда свети червен LED                             | В паралелната система, паралелния кабел       | Прекъсването на един паралелен кабел                                     |
| продължителен звуков<br>сигнал                       | е прекъснат.                                  | води до превключване в режим на повреда.                                 |
| Код: F0E2                                            |                                               |                                                                          |
| Parallel system battery                              |                                               |                                                                          |
| status                                               | UPS1 е със свързана батерия. UPS2 без         |                                                                          |
| Повреда мига червен LED                              | батерия.                                      | Проверете връзките на батерията.                                         |
| т звуков сигнал на всяка 1s<br>Код: AOE6             |                                               |                                                                          |
| Line input different                                 |                                               |                                                                          |
| Повреда мига червен LED                              | Паралелна система, линия на UPS1 е            |                                                                          |
| 1 звуков сигнал на всяка 1s                          | изправна, линия на UPS2 е отпаднала.          | nposepere suxpansanero.                                                  |
| код: AUE /                                           |                                               |                                                                          |
| Power strategy different<br>Повреда мига червен I FD | Паралелна система, има разлика в              | Проверете режимите на работа, те трябва                                  |
| 1 звуков сигнал на всяка 1s                          | режимите на работа.                           | да са едни и същи                                                        |
| Код: АОЕ9                                            |                                               |                                                                          |
| Rate power different                                 |                                               | Има разлика в мощностите и не се                                         |
| Повреда мига червен LED                              | Има разлика в мощностите на паралелната       | позволява включване на UPS-а.<br>Номиналните мощности трябра да са од им |
| Код: АОЕА                                            |                                               | и същи.                                                                  |
| HE in parallel                                       |                                               |                                                                          |
| Повреда мига червен LED                              | Паралелна система, режима на ПРС-а е НЕ       | Режим НЕ не позволява паралелна работа,                                  |
| 1 звуков сигнал на всяка 1s                          | паралелна система, режима на ог 5-а е пе.     | сменете режима на работа на UPS-а.                                       |
| код: АОЕВ                                            |                                               |                                                                          |

Винаги имайте налична следната информация, когато се свързвате със сервизния отдел:

- 1. Модел и сериен номер
- 2. Дата на която се е появил проблема
- 3. LCD/LED съобщения и звукови сигнали
- Параметри за захранващата мрежа, тип товар и мощност, околна температура, вентилация
- Информация за външните батерии (капацитет на батерията, брой).

# 6.3 Заглушаване на аларма

Натиснете бутона ESC (Escape) на лицевия панел за 3 секунди за да заглушите алармата. Проверете състоянието на алармата и извършете съответното действие, за да отстраните причината. Ако състоянието на алармата се промени или бутонът ESC се натисне отново за 3 секунди, алармата отново ще се повтори, като се припокрива предишното заглушаване на алармата.

# Приложение А

### CS141 SNMP карта, параметри (валидни за CS141 Basic, CS141 ModBus, CS141 Advanced).

Параметрите налични за CS141 SNMP карти са дадени по-долу.

| Параметър                  | Мерна ед. | Тип          | Наличен интерфейс  | Modbus регистър |
|----------------------------|-----------|--------------|--------------------|-----------------|
| Измервани параметри        |           |              |                    |                 |
| Входящо напрежение         | V         | Вход         | Webserver / Modbus | 104             |
| Входяща честота            | Hz        | Вход         | Webserver / Modbus | 111             |
| Изходящо напрежение        | V         | Изход        | Webserver / Modbus | 97              |
| Изходящ товар, проценти    | %         | Изход        | Webserver / Modbus | 100             |
| Напрежение на батерията    | V         | Батерия      | Webserver / Modbus | 110             |
| Капацитет на батерията     | %         | Батерия      | Webserver / Modbus | 103             |
| Температура                | °C        | Околна среда | Webserver / Modbus | 107             |
| UPS информация за състояни | ето       |              |                    |                 |
| Изключен                   |           |              | Webserver / Modbus | 109             |
| На инвертор                |           |              | Webserver / Modbus | 109             |
| На батерия                 |           |              | Webserver / Modbus | 109             |
| UPS аларми                 |           |              |                    |                 |
| Ниско ниво на батерията    |           |              | Webserver / Modbus | 117             |
| Повреда на входа           |           |              | Webserver / Modbus | 120             |
| На байпас                  |           |              | Webserver / Modbus | 123             |
| Обща грешка                |           |              | Webserver / Modbus | 132             |
| Тест в действие            |           |              | Webserver / Modbus | 138             |
| Предстоящо изключване      |           |              | Webserver / Modbus | 137             |
| Неуспешен диагностичен тес | г         |              | Webserver / Modbus | 133             |

# Приложение В

### Параметри на Winpower SNMP/Modbus карта (webserver интерфейс)

Наличните параметри от WinPower SNMP/Modbus картата са дадени по-долу:

| Параметър              | Тип                              | Интерфейс                            |
|------------------------|----------------------------------|--------------------------------------|
| UPS състояние          | Общ, състояние                   | UPS Monitoring >> UPS Status         |
| UPS температура        | Общ, измерване                   | UPS Monitoring >> UPS Status         |
| Напрежение             | Вход, измерване                  | UPS Monitoring >> UPS Status         |
| Честота                | Вход, измерване                  | UPS Monitoring >> UPS Status         |
| Товар (%)              | Изход, измерване                 | UPS Monitoring >> UPS Status         |
| Напрежение             | Изход, измерване                 | UPS Monitoring >> UPS Status         |
| Честота                | Изход, измерване                 | UPS Monitoring >> UPS Status         |
| Състояние на батерията | Батерия, състояние               | UPS Monitoring >> UPS Status         |
| Капацитет (%)          | Батерия, измерване               | UPS Monitoring >> UPS Status         |
| Напрежение             | Батерия, измерване               | UPS Monitoring >> UPS Status         |
| Време на батерия       | Батерия, измерване               | UPS Monitoring >> UPS Status         |
| Изх. напрежение        | Изход, параметри                 | UPS Monitoring >> UPS Parameters     |
| Изх. честота           | Изход, параметри                 | UPS Monitoring >> UPS Parameters     |
| Изх. мощност VA        | Изход, параметри                 | UPS Monitoring >> UPS Parameters     |
| UPS модел              | Допълнителна информация за UPS-а | UPS Monitoring >> UPS Identification |
| UPS описание           | Допълнителна информация за UPS-а | UPS Monitoring >> UPS Identification |
| Версия на фирмуера     | Допълнителна мрежова карта       | UPS Monitoring >> UPS Identification |
| МАС адрес              | Допълнителна мрежова карта       | UPS Monitoring >> UPS Identification |

приложение в

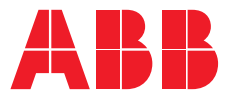

www.abb.com/ups www.abb.bg

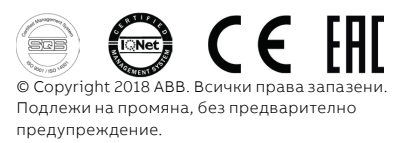